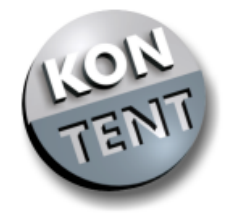

# Benutzer-Handbuch

Version 1.21 vom 14. März 2001

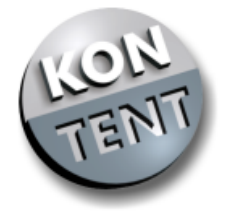

### Wir über uns

Die KONTENT GmbH, gegründet am 01.07.2000 durch die Holding KON AG, versteht sich als Anbieter von Internetdiensten im Bereich Domain- und Web-Services. Wir möchten dem Internetbenutzer durch einen qualitativ hochwertigen, klar durchschaubaren und innovativen Dienst die Möglichkeit bieten seine Bedürfnisse gezielt und ohne Kostenverschwendung zu befriedigen. Dabei setzen wir auf klare und präzise Aussagen was unsere Produktstruktur und die Bedienbarkeit des Systems angeht.

Unser modularer Aufbau der untereinander kombinierbaren Produkte erlaubt dem Kunden eine gezielte Nutzung der Dienste. Er zahlt für den jeweiligen Dienst erst ab dem Zeitpunkt, an dem er ihn benötigt. Auch ist ein Weiterverkauf der Dienste durch die Option spezielle Inhaberdaten und Passwörter für seine Domains zu vergeben realisierbar.

Seit 1994 setzen wir auf die Stabilität des Betriebssystems LINUX. Sämtliche Dienste und Server sind unter LINUX in diversen Sprachen (Perl, PHP, C++ etc.) programmiert. Ausgefeilte Automatismen erlauben das zügige Abhandeln von großen Auftragszahlen. Mit dem Dienst FreeCity.de, ebenfalls ein Angebot der KON AG, haben wir bisher über 160.000 Domains registriert und delegiert.

Unsere Server sind mit RAID-Technologie ausgestattet. Das gewährleistet höchste Ausfallsicherheit. Durch unterbrechungsfreie Stromversorgungen sind wir auch auf den Ernstfall im Energiesektor vorbereitet. Das gesamte Unternehmen ist über Glasfasertechnologie an den weltweiten Provider VIA NET.WORKS Deutschland GmbH angebunden.

Die Zufriedenheit unserer Kunden ist für uns oberstes Gebot. Durch Bereitstellen einer Telefon-Hotline und eines kostenlosen Mailsupports sichern wir die reibungslose Nutzung unseres Systems. Darüber hinaus haben wir ein umfangreiches Hilfe-System erstellt (Handbuch, kontextsensitive Hilfe, FAQs, Online-Anleitungen).

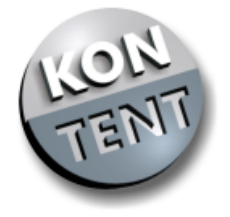

### Beispiele des Handbuches

Dieses Benutzer-Handbuch führt Sie durch alle Eingabemasken sowie durch alle Konfigurationen unseres Dienstes.

Alle Beispieleinstellungen beziehen sich auf die Domain:

wolkenheim .de, .com, .net, .org

Als User hat sich Herr "Max Mustermann" bestens bewährt. Er wird in unserem Beispiel die Domains wolkenheim.de, wolkenheim.com und wolkenheim.net auf seinen Namen registrieren.

Nur die Domain wolkenheim.org registriert er auf den Namen eines seiner Kunden Herr "Heinz Test".

Da unser User "Max Mustermann" in diesem Fall als Wiederverkäufer auftritt werden auch alle Beispiele zur Einrichtung der E-Mail-Adressen und der FTP-Dienste unter seinem Namen durchgeführt.

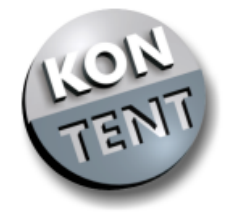

# Inhaltsverzeichnis

| Die Module                     | 6        |
|--------------------------------|----------|
| Basismodul                     | 6        |
| Umleitungsmodul                | 7        |
| Webspacemodul                  | 8        |
| Zonenmodul                     | 9        |
| Anmeldung                      | 10       |
| Beispiele des Handbuchs        | 4        |
| Domainauswahl                  | 10       |
| Liste der verfügbaren Domains  | 10       |
| Liste der reservierten Domains | 11       |
| Module auswählen               | 12       |
| Persönliche Angaben            | 13       |
| Zahlungsweise                  | 14       |
| Optionale Passwortanforderung  | 14       |
| Auftragsbestatigung            | 15       |
| Eingabe von Kundendaten        | 16       |
| Domainkonfiguration            | 17       |
| Freischaltpasswort             | 17       |
| Dienste Hauptmenü              | 17       |
| Dateimanager                   | 18       |
| Dienste wählen                 | 19       |
| Subdomains                     | 19       |
| Umleitung                      | 20       |
| Umleitung Frame                | 20       |
| Webspace                       | 20       |
| DNS a                          | 21       |
| DNS cname                      | 21       |
| DNS MX<br>Mail Hauntmanü       | 22       |
|                                | 23       |
|                                | 23       |
| Mail löschon                   | 24<br>25 |
| Mail Catchall                  | 20<br>25 |
| Kundendaten ändern             | 20       |
|                                | 20       |

| Site-Manager                       | 27       |
|------------------------------------|----------|
| Kopieren                           | 27       |
| Verschieden                        | 27       |
|                                    | 28       |
| Editieren Auswani                  | 29       |
| Editieren austunren                | 30       |
|                                    | 31       |
| Ausiunrungsnag setzen              | 31       |
| Datei erstellen                    | 32       |
| Verzeichnis erstellen              | 32       |
| Datel Upload                       | 33       |
| Speicherpialz                      | 33       |
| Verzeiebnissebutz setzen           | 34       |
| Verzeichnisschutz beerbeiten       | 34<br>25 |
| Verzeichnisschutz bedibeiten       | 30       |
| Benutzer lässban                   | 30       |
| Benutzer loschen                   | 30       |
| Mailkonfiguration                  | 37       |
| Eudora                             | 37       |
| Outlook Express                    | 38-40    |
| Netscape                           | 41-42    |
| FTP-Konfiguration                  | 43       |
| Cute-FTP                           | 43       |
| WS-FTP                             | 44       |
| FAQ´s                              | 49       |
| Allgemeine Themen                  | 49       |
| Beantragung einer Domain           | 51       |
| Freischaltung einer Domain         | 52       |
| Konfiguration einer Domain         | 53       |
| Konfiguration der Mailadressen     | 54       |
| Einrichtung von Mail-Programmen    | 55       |
| Einrichten von FTP-Programmen      | 56       |
| Administration der MySQL-Datenbank | 57       |
| Programmierung mit PHP             | 59       |
| Programmierung mit Perl            | 60       |
|                                    |          |

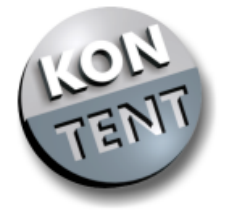

### Die Module

Unsere Produkte sind "modular" aufgebaut damit Sie nur für die Leistungen bezahlen, die Sie auch wirklich haben möchten!

Den Grundbaustein unseres Modulsystems stellt das Basismodul dar, mit welchem Sie eine Domain auf Ihren Namen registrieren. Dieses Modul ist obligatorisch und dient alleine dazu, eine Domain zu registrieren und zu parken.

Zu jeder einzelnen Domain können die jeweiligen Zusatzmodule geordert werden. Diese Module sind zu jedem Zeitpunkt nachbestellbar. Sie können somit selbst entscheiden, wann Sie auf bestehende Angebote umleiten und wann Sie Ihre eigene Webpräsenz bei uns präsentieren möchten.

Für die Einrichtung von Zusatzmodulen werden generell KEINE EINRICHTUNGSGEBÜHREN erhoben.

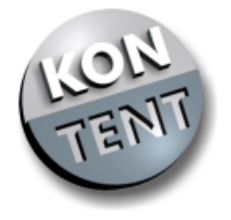

### Basismodul

Features: Online-Updaten der Domaindaten

Ohne weitere gewählte Module können Sie zu den auf der Homepage genannten Preisen Domains auf Ihren Namen reservieren lassen. Diese werden beim DE-NIC bzw. den internationalen Institutionen auf Ihren Namen registriert. Auch beantragen wir für Sie ein Admin-C Handle, sodass Sie volle Kontrolle über Ihre Internetadresse besitzen.

Eine Nutzung der Domain ist damit allerdings noch nicht möglich.

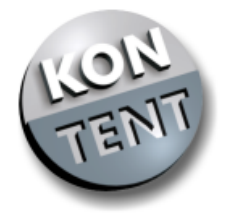

Umleitungsmodul

Features: bis zu 25 Mailadressen definierbar und einzeln umleitbar bis zu 25 Subdomains definierbar und einzeln umleitbar Catch-All-Funktion frei einstellbar

Mit diesem Paket haben Sie die Möglichkeit Ihre gewählte Domain auf eine bestehende URL umzuleiten.

Beispiel: Sie haben eine eigene Homepage unter der Adresse

"http://www.internetadresse.de/user/seiten/max-muster/start.htm und haben dann die Domain "max-muster.de" gewählt.

So können Sie eine Weiterleitung der Adresse "http://www.max-muster.de" auf diese Homepage konfigurieren.

Die Weiterleitung können Sie ebenso für die Endungen .com, .net, und .org konfigurieren. Bei der Konfiguration haben Sie zwei Möglichkeiten zur Wahl.

1. Die indirekte Methode - dabei wird Ihre Umleitungs-URL in einem Frame-Fenster aufgerufen, wodurch in der Browser-Adressleiste immer Ihr Domainname sichtbar bleibt.

2. Die direkte Methode - dabei wird ohne Frame auf die Umleitungs-URL gelinkt. In der Browser-Adressleiste erscheint die Weiterleitungsadresse.

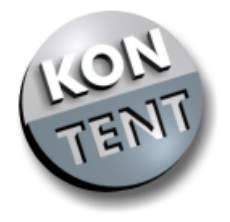

### Webspacemodul

Features: 50 MB Webspace pro Domain bis zu 25 Subdomains PHP3 Unterstützung CGI-Unterstützung Counter Formular-Service Datenbankanbindung (MySQL Datenbank) FTP-Zugang Logfileanalyse und Zugriff auf Logfile bis zu 10 E-Mail POP3-Accounts pro Domain bis zu 15 E-Mail Forwardingadressen E-Mail Catch-All-Funktion

Unser Webmodul läßt keine Wünsche eines professionellen Webmasters offen. Wir bieten Ihnen 50 MB Webspace. Sie können zudem bis zu 25 Subdomains/Hosts unter Ihrer Domain definieren, welche Sie auf lokale Verzeichnisse in Ihrem Benutzerverzeichnis Ienken können. Ein eigenes CGI-Verzeichnis und eine Fülle an vorgefertigten CGI-Skripten Iassen Ihre Website den richtigen Pepp bekommen. Daneben bieten wir Ihnen die Möglichkeit eine eigene Datenbank zu konfigurieren (MySQL).

Sie haben die Möglichkeit Ihre Seiten komfortable via FTP (FTP=File Transfer Protokoll) oder Webbrowser zu pflegen bzw. einzuspielen.

Mit bis zu 10 unterschiedlichen POP3 E-Mail-Accounts und 15 einzeln definierbaren E-Mail-Umleitungsadressen steht Ihnen eine reiche Fülle an Konfigurationsmöglichkeiten zur Verfügung. Die so genannte Catch-All-Funktion, dass sämtliche Mails an Ihre Domain außerhalb der 25 definierbaren Adressen an eine bestimmte Adresse gesendet werden, rundet das Angebot ab.

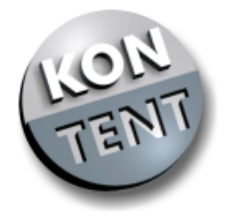

### Zonenmodul

Features:

bis zu 25 Mailadressen definierbar und einzeln umleitbar. (wenn MX auf KONTENT) bis zu 25 Hosts/Subdomains (A-Records) MX-Record frei wählbar

Mit diesem Modul können Sie über eine DNS-Konfiguration bis zu 25 Rechner/Hosts definieren (Subdomains). Für jeden Host/ jede Subdomain geben Sie eine bestimmte IP-Adresse an. Der Vorteil: Sie sind "diensteunabhängig" und können auf dem Rechner mit der angegebenen IP-Adresse sämtliche Dienste aufsetzen wie z.B. Mail, WWW, IRC, TELNET, FTP etc. (A-Record). Zudem können Sie für Ihre Domain einen Mailserver definieren, welcher sämtliche Mails an Ihre Domain entgegennimmt (MX-Record, MX=Mail Exchange). Auch ohne einen eigenen Mailserver, der per Festverbindung an das Internet angeschlossenen ist, zu besitzen, können Sie dieses Feature nutzen: Es gibt mittlerweile über das WWW nutzbare Mailserver von kostenlosen Anbietern (z.B. www.everyone.net, www.bigmailbox.com).

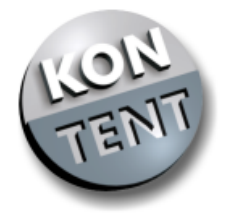

Bitte geben Sie Ihren gewünschten Domainnamen in die Eingabemaske ein. Die Endungen .COM, .NET, .ORG sowie .DE brauchen nicht eingegeben zu werden.

| Domainauswahl |            | ?      |
|---------------|------------|--------|
| Domainname    | wolkenheim |        |
|               |            | Weiter |

Das Ergebnis dieser Domainanfrage sieht in unserem Beispiel so aus:

| Liste der verfügbaren Domains                   | ?                             |
|-------------------------------------------------|-------------------------------|
| Bitte markieren Sie die gewünschten freien      | Domainnamen                   |
| 🗹 wolkenheim.de                                 | € 0.50 pro Monat<br>(DM 0.98) |
| 🗹 wolkenheim.com                                | € 1.00 pro Monat<br>(DM 1.96) |
| 🗹 wolkenheim.net                                | € 1.00 pro Monat<br>(DM 1.96) |
| 🗹 wolkenheim.org                                | € 1.00 pro Monat<br>(DM 1.96) |
| Gesamtpreis                                     | Domains € 3.50 pro Monat      |
| zzgl € 3 <b>.50 (DM 6.85)</b> einmalige Einrich | tungspauschale pro Domain     |
| 🗖 weitere Domains anmelden                      | 🕨 Berechnen 📔 Weiter          |

Das Ergebnis Ihrer Domaineingabe wird Ihnen angezeigt. Wir führen derzeit die Topleveldomains .DE, .COM, .NET und .ORG im Angebot. Zu jeder der Topleveldomains zeigen wir an, ob sie noch verfügbar oder bereits durch eine andere Person reserviert ist. Sie können nun bequem durch Anklicken der Checkboxen Ihre gewünschten Domains auswählen.

Bitte beachten Sie, dass die Kosten für .DE-Domains wesentlich niedriger liegen als für internationale Domains.

Sollten Sie Javascript in Ihrem Browser aktiviert haben wird durch die Auswahl der Domains der zu zahlende Betrag entsprechend automatisch errechnet. Ist das nicht der Fall benutzen Sie bitte den Button BERECHNEN.

Hinweis: DE-Domains können nur von Personen mit Wohnsitz in Deutschland registriert werden.

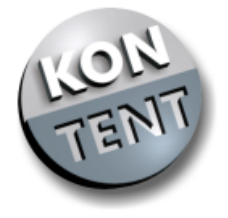

# ACHTUNG: Falls Sie weitere Domains anmelden möchten, setzen Sie bitte die Markierung bevor Sie WEITER klicken.

Nachdem Sie Ihre Auswahl getroffen haben, bestätigen Sie bitte mit "weiter". Anschließend sehen Sie eine Liste Ihrer reservierten Domains.

| Liste der zu reservierenden Domains       | ?                                     |
|-------------------------------------------|---------------------------------------|
| Bitte bestätigen Sie Ihre Auswahl         |                                       |
| 🗹 wolkenheim.de                           | € 0.50 pro Monat (DM 0.98)            |
| 🗹 wolkenheim.com                          | € 1.00 pro Monat (DM 1.96)            |
| 🗹 wolkenheim.net                          | € 1.00 pro Monat (DM 1.96)            |
| 🗹 wolkenheim.org                          | € 1.00 pro Monat (DM 1.96)            |
| Gesamtpreis                               | Domains € <mark>3.50 pro Monat</mark> |
| zzgl € 3.50 (DM 6.85) einmalige Einrichtu | ngspauschale pro Domain               |
|                                           | 🕨 Berechnen 🕨 Weiter                  |

Hinweis: Falls Sie kein Javascript aktiviert haben, klicken Sie auf die Schaltfläche [Berechnen] um die aktuellen Gesamtkosten in DM angezeigt zu bekommen.

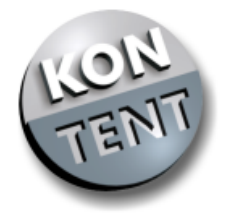

| Bitte Module auswählen 📀                                               |                                                                                                    |  |
|------------------------------------------------------------------------|----------------------------------------------------------------------------------------------------|--|
| Umleitungsmodul € 0.60   Web<br>Umleitungsmodul DM 1.17   Web          | spacemodul € 4.50   Zonenmodul € 1.10<br>spacemodul DM 8.80   Zopenmodul DM 2.15                                                                                                    |  |
| Domain                                                                 | Module                                                                                                    |  |
| www.wolkenheim.de                                                      | <ul> <li>Umleitungsmodul</li> <li>Webspacemodul</li> <li>Zonenmodul</li> <li>Domain auf mich registrieren</li> <li>Demein auf endere Dereen registrieren</li> </ul>                                               |  |
| www.wolkenheim.com                                                     | <ul> <li>Domain auf andere Person registneren</li> <li>Umleitungsmodul</li> <li>Webspacemodul</li> <li>Zonenmodul</li> <li>Domain auf mich registrieren</li> <li>Domain auf andere Person registrieren</li> </ul> |  |
| www.wolkenheim.net                                                     | <ul> <li>Umleitungsmodul</li> <li>Webspacemodul</li> <li>Zonenmodul</li> <li>Domain auf mich registrieren</li> <li>Domain auf andere Person registrieren</li> </ul>                                               |  |
| www.wolkenheim.org                                                     | <ul> <li>Umleitungsmodul</li> <li>Webspacemodul</li> <li>Zonenmodul</li> <li>Domain auf mich registrieren</li> <li>Domain auf andere Person registrieren</li> </ul>                                               |  |
| Preis für Domains                                                      | € 3.50 pro Monat (DM 6.85)                                                                                                    |  |
| Summe Einrichtungspauschale                                            | nale <b>€ 14.00</b> Einmalig (DM 27.38)                                                                                                    |  |
| Gesamtpreis Domains&Dienste                                            | € 9.70 pro Monat                                                                                                    |  |
| Falls Sie für eine Domain keinen D<br>auswählen, wird Ihre Domain "gep | ienst<br>barkt" Berechnen Bestellen                                                                                                    |  |

© KONTENT GmbH • Bismarckstr. 120 • D-47057 Duisburg

► Inhaltsverzeichnis Seite 12

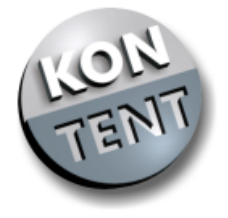

13

### Anmeldung

Bei unserer Beispielanmeldung versuchen wir möglichst alle Möglichkeiten aufzuzeigen. So wurde hier für die DE-Domain ein Webspacemodul ausgewählt, für die COM-Domain eine Weiterleitung und für die ORG-Domain ein Zonenmodul.

Für die NET-Domain wurde kein weiteres Modul ausgewählt, was bedeutet, dass die Domain lediglich "geparkt" wird.

Die ORG-Domain wird in unserem Fall auf eine andere Person eingetragen. Das ist sehr nützlich, wenn Sie z.B. im Auftrag Ihres Kunden bei uns eine Domain ordern. Domaininhaber und Admin-C werden dann nicht auf Ihren Namen sondern auf getrennt von Ihnen angegebene Daten registriert.

| Persönliche Angaben 🔅    |                                    |  |
|--------------------------|------------------------------------|--|
| Anrede                   | 💿 Herr 🔘 Frau                      |  |
| Vorname                  | Max                                |  |
| Nachname                 | Mustermann                         |  |
| Firmenname<br>(optional) | Muster GmbH                        |  |
| E-Mail                   | m.mustermann@provider.de           |  |
| Strasse                  | Musterstr. 123                     |  |
| PLZ                      | 12345                              |  |
| Ort                      | Musterstadt                        |  |
| Land                     | Deutschland (+49) 🔽                |  |
| Telefon                  | 01234 / 56789                      |  |
| Fax<br>(optional)        | 01234 / 56780<br>Vorwahl Rufnummer |  |

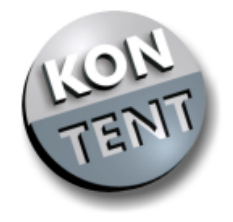

| Zahlungsweise             | 3                               |
|---------------------------|---------------------------------|
| C Rechnung                | Sankeinzug                      |
| (optional) bei Bankeinzug | bitte folgende Felder ausfüllen |
| Kontoinhaber              | Max Mustermann                  |
| Kreditinstitut            | Musterbank Musterstadt          |
| Kontonummer               | 123456                          |
| Bankleitzahl              | 123456789                       |

Hinweis: Bitte beachten Sie bei der Eingabe Ihrer persönlichen Daten, dass .DE-Domains lediglich für Registranten mit Wohnsitz in Deutschland orderbar sind. Die internationalen Domains (COM/NET/ORG) stehen auch unseren Kunden aus der Schweiz und Österreich zur Verfügung.

Nachdem Sie Ihre Personendaten eingetragen haben können Sie in der Tabelle die Zahlungsweise zwischen Bankeinzug und Rechnung auswählen. Im Falle der Rechnung senden wir Ihnen auf postalischem Wege eine Rechnung zu. Anliegend erhalten Sie ein Freischaltpasswort, welches Sie online bei uns eingeben sollten. Damit bestätigen Sie den Auftrag Ihrer Domains an KONTENT.DE. Sofort danach setzen wir uns in Bewegung und registrieren Ihre Domains bei den zuständigen Stellen. Im Fall Bankeinzug sind die entsprechenden Felder auszufüllen. Wir ziehen dann den entsprechenden Betrag von Ihrem Konto nach Ihrer Eingabe des Freischaltpasswortes ein.

Hinweis: Die optionale Passwortanforderung ermöglicht Ihnen später durch korrekte Beantwortung Ihrer Frage/Antwort-Kombination ein erneutes zusenden Ihres Passwortes an Ihre E-Mail-Adresse.

| Passwortanforderung (optional) 🛛 🔹 🖓                                  |                               |                 |
|-----------------------------------------------------------------------|-------------------------------|-----------------|
| falls Sie Ihr Passwort vergessen haben können Sie sich durch korrekte |                               |                 |
| Beantwortung dieser Fra                                               | ge Ihr Zugangspasswort erneut | zusenden lassen |
| Frage                                                                 | Seriennr meines Monitors      |                 |
| Antwort                                                               | A-123-456-B                   |                 |

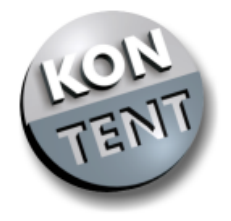

| Autragsbestätigung                                           |                         | (?)                                   |
|--------------------------------------------------------------|-------------------------|---------------------------------------|
| Bitte senden Sie die Rechnun<br>Domains und Dienstleistunger | g für die<br>1 an folge | von mir bestellten<br>ende Anschrift: |
| Herr<br>Max Mustermann<br>Muster GmbH<br>Musterstr. 123      |                         |                                       |
| 12345 Musterstadt                                            |                         | Telefon: +49 1234 56789               |
| (Deutschland)                                                |                         | Fax: +49 1234 56780                   |
| (,                                                           |                         |                                       |
| die Kosten werden von t                                      | folgenc                 | lem Konto abgebucht                   |
| Kontoinhaber                                                 | Max Mu                  | stermann                              |
| Kreditinstitut                                               | Musterb                 | ank Musterstadt                       |
| Bankleitzahl                                                 | 123456                  |                                       |
| Kontonummer                                                  | 1234567                 | '89                                   |
| Korrigieren 4                                                |                         | - Akzeptieren                         |
|                                                              |                         | رس <i>ا</i> ک                         |

Hier geben wir Ihnen noch einmal einen Überblick über die von Ihnen gemachten Angaben. Wenn Sie als Zahlungskondition "Rechnung" gewählt haben sehen obenstehende Grafiken geringfügig anders aus.

Nach dem Bestätigen dieser Seite wird Ihnen per E-Mail Ihr persönliches Zugangspasswort bei KONTENT.DE zugesandt. Mit diesem Passwort haben Sie bereits sofort die Möglichkeit Ihre Domain zu konfigurieren bzw. zu editieren. Allerdings wird die Domain erst bei den zuständigen Stellen von uns beantragt, wenn Sie den Auftrag mit dem Freischaltpasswort, welches Ihnen mit der Rechnung zugesandt wird bestätigt haben. Dieser Sicherheitsmechanismus muss sein, da wir Ihre postalische Adresse überprüfen müssen (s. Vergaberichtlinien der DENIC eG und des INTERNIC).

Hinweis: Durch Klicken auf [Korrigieren] haben Sie die Möglichkeit Ihre Daten nochmals zu ändern.

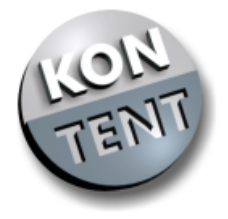

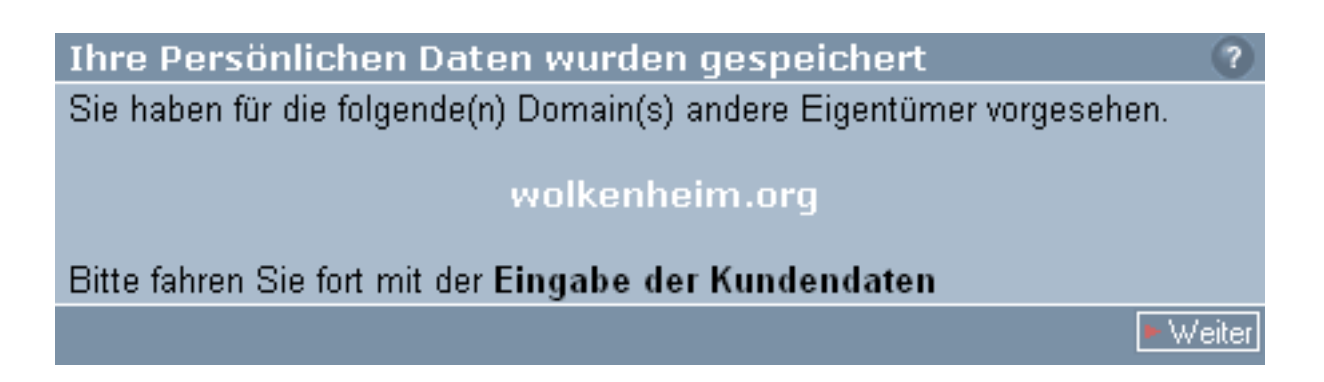

Diesen Bildschirm sehen Sie nur wenn Sie mindestens eine Domain auf eine andere Person eintragen. Die Eingabe Ihrer persönlichen Daten ist bereits abgeschlossen.

| Kundendaten für die Domain wolkenheim.org 🛛 🔹 🕐 |                                    |  |
|-------------------------------------------------|------------------------------------|--|
| bitte alle Felder ausfülle                      | en                                 |  |
| Vorname                                         | Heinz                              |  |
| Nachname                                        | Test                               |  |
| Firmenname<br>(optional)                        | Test GbR                           |  |
| E-Mail                                          | h.test@provider.de                 |  |
| Strasse                                         | Teststr. 123                       |  |
| PLZ                                             | 12345                              |  |
| Ort                                             | Teststadt                          |  |
| Land                                            | Deutschland (+49)                  |  |
| Telefon                                         | 01234 / 56789                      |  |
| Fax<br>(optional)                               | 01234 / 56780<br>Vorwahl Rufnummer |  |
| Eigene Daten eintragen 🖛                        | Speichern]<br>(سلې                 |  |

Sie bekommen nun Ihre Kundennummer und Ihr Passwort via E-Mail zugesandt und können sofort mit der Domainkonfiguration beginnen.

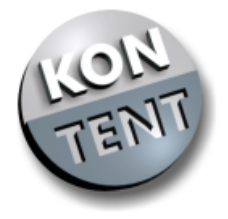

17

### Domainkonfiguration

| Aktivierungskey                                                                                                    |
|----------------------------------------------------------------------------------------------------|
| lhre Domains werden erst nach der Aktivierung angemeldet, Sie können aber<br>jetzt schon die Subdomains/Mailadressen konfigurieren, oder weitere Module<br>zu Ihren Domains hinzufügen. |
| Freischalten                                                                                                    |

Die Eingabeaufforderung des Aktivierungskeys wird nach der einmaligen Eingabe nicht mehr eingeblendet. Den Aktivierungskey erhalten Sie mit der ersten Rechnung per Post.

| [1] <u>wolkenheim.de</u> |               |            |                             |  |
|--------------------------|---------------|------------|-----------------------------|--|
| Umleitungsmodul          | Webspacemodul | Zonenmodul | Konfigurieren               |  |
| x                        |               | X          | Subdomains 🔽 📧 Edit         |  |
|                          | Info          |            |                             |  |
|                          | Kundendaten   |            |                             |  |
| [2] <u>wolkenhe</u>      | Module (?)    |            |                             |  |
| Umleitungsmodul          | Webspacemodul | Zonenmodul | Dateimanad ir<br>Subdomaine |  |
| X                        | X             |            | Mailaddressen<br>Passwort   |  |

Aus diesem Hauptmenue heraus können Sie komfortabel in alle Konfigurations- und Infomenues wechseln. Je nachdem, welche Module Sie zu Ihrer Domain geordert haben erscheinen hier mehr oder weniger Auswahlmöglichkeiten. Wir beschreiben hier sämtliche Optionen.

Info: Unter diesem Punkt verbirgt sich eine komplette Übersicht über die Konfiguration Ihrer Domain. Angefangen bei den Mailadressen bis hin zu den Domaininhaberdaten erhalten Sie hier den vollen Überblick.

Kundendaten: Hier können Sie die Domaininhaberdaten für die jeweilige Domain ändern. Sollte die Domain z.B. von Ihnen verkauft worden sein oder die Adresse des Domaininhabers hat sich geändert, dann können Sie hier die nötigen Änderungen vornehmen. Wir leiten diese Änderungen an die zuständigen Vergabestellen und öffentlichen Register weiter.

Dienste: Sollten Sie Module zu Ihrer Domain bestellen oder abbestellen wollen, so begeben Sie sich bitte in dieses Untermenue. Wenn Sie ein Modul dazu ordern möchten, können Sie es sofort nutzen und erhalten von uns eine Rechnung via Email, welche Sie

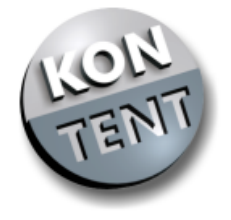

bitte umgehend begleichen wollen. Wenn Sie als Zahlungskondition den Bankeinzug gewählt haben, buchen wir den entsprechenden Betrag von Ihrem Konto ab. Wenn Sie einen Dienst/ein Modul abbestellen wollen, so stellen wir den Dienst erst nach Beendigung der Vertragslaufzeit (1 Jahr) ein.

Dateimanager: Wenn Sie das Webspacemodul geordert haben, finden Sie hier das Herzstück zur Konfiguration Ihrer HTML-Seiten, Ihrer Scripte und Grafiken. Der Dateimanager bietet sämtliche Funktionen eines normalen Betriebssystem-Filemanagers wie z.B. das Anlegen von Verzeichnissen, das Umbenennen von Dateien oder das Kopieren dieser. Auch der Upload ist über dieses Programm möglich.

Subdomains: Unter diesem Menuepunkt können Sie Subdomains oder Rechner unterhalb Ihrer Domain definieren und konfigurieren. Sei es nun, dass Sie eine Adresse (z.B. www2.wolkenheim.de) auf eine andere URL umleiten wollen (s. Umleitungsmodul), diese auf ein lokales Verzeichnis verweisen lassen (s. Webspacemodul) oder lediglich eine IP-Nummer für diesen Rechner eintragen wollen (s. Zonenmodul), unter "Subdomains" ist es möglich.

Mailadressen: Ähnlich wie bei den Subdomains können Sie hier Ihre E-Mail-Adressen einrichten und konfigurieren. Hier geben sich drei verschiedene Möglichkeiten eine E-Mail-Aresse zu nutzen:

1. Sie möchten die eingehenden E-Mails an die angegebene Adresse lokal bei uns lagern und via POP3-Protokoll abholen (s. Webspacemodul).

2. Die Mails an die angegebene Adresse sollen auf eine anderweitig bestehende Adresse umgleitet werden (s. Umleitungsmodul).

3. Die eingehenden Mails an die definierte Adresse sollen von uns ignoriert bzw. gelöscht werden.

Hier können Sie zudem die E-Mail Catch-All Funktion aktivieren (sämtliche eingehenden Emails an Adressen, welche Sie hier nicht definiert haben, werden auf eine bestimmte Adresse umgelenkt).

Passwort: Zu guter Letzt können Sie hier ein Passwort für diese spezielle Domain angeben. Das ist übrigens für jede Ihrer Domains getrennt möglich, sodass Sie die Domains weiterverkaufen oder von verschiedenen Personen pflegen lassen können.

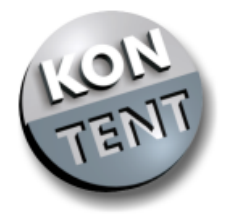

| wolkenheim.de 📀            |                          |                   |  |  |
|----------------------------|--------------------------|-------------------|--|--|
| Umleitungsmodul $\in 0.59$ | Webspacemodul $\in$ 4.39 | Zonenmodul € 1.09 |  |  |
| 🔽 aktiv                    | 🗹 aktiv                  | 🔽 aktiv           |  |  |
| 🗖 Kündigen                 | 🗖 Kündigen               | 🗖 Kündigen        |  |  |
| Zurück •                   |                          | ► Bestellen       |  |  |

An dieser Stelle wählen Sie die Dienste zu Ihrer Domain aus.

Neu bestellte Module können Sie sofort nach deren Aktivierung in diesem Menue bei uns benutzen. Die Rechnung kommt Ihnen via E-Mail zu, welche Sie bitte schnellstmöglich begleichen wollen. Bei Benutzern mit der Zahlungskondition "Bankeinzug" ziehen wir den Betrag in den nächsten Tagen von dessen Konto ein.

Kündigungen einzelner Module werden nach Ablauf des bezahlten Zeitraums wirksam.

Im Menue "Subdomains" können Sie unterhalb Ihrer Domain Rechner bzw. Subdomains definieren und konfigurieren. Der Rechner (die URL) www sollte immer vorhanden sein und wird bei uns standardmäßig zur Konfiguration eingeblendet. Wenn Sie weitere Rechner/Subdomains definieren möchten (wie z.B. mail oder www2) so benutzen Sie bitte immer den untersten Eingabeblock unserer Menuestruktur.

| [1] www.wolkenheim.de                                | ?         |
|------------------------------------------------------|-----------|
| Subdomain<br>www.wolkenheim.de                       |           |
| Dienst     URL oder Pfad oder IP/Host       Webspace |           |
| Titel der Seite<br>WOLKENHEIM.DE-Online              |           |
| Beschreibung für Suchmaschinen                       |           |
| Wolke, Heim, Bauunternehmen, Haus,                   |           |
|                                                      |           |
| Zurück -                                             | Speichern |

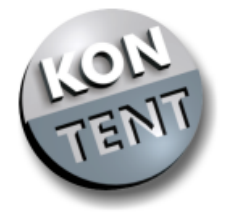

Je nachdem welche Module Sie für die zu konfigurierende Domain geordert haben, stehen Ihnen diverse Konfigurationsmöglichkeiten zur Verfügung. Wir beschreiben an dieser Stelle der Vollständigkeit halber alle Möglichkeiten.

1. Umleitung: Wenn Sie das Umleitungsmodul geordert haben dann können Sie an dieser Stelle einen beliebigen Rechnernamen (z.B. www2) auf andere Internetadressen (URLs) via http-Protokoll umleiten. Das ist nützlich, wenn Sie z.B. Ihre Webseiten bei einem anderen Provider hosten, welcher Ihnen allerdings nur eine lange und unangehme Internetadresse bietet (wie z.B. http://home.t-online.de/benutzer/hans.mueller/). Wenn Sie nun die Umleitung mit den angegebenen Beispielen definieren, so würde beim Aufruf von www2.wolkenheim.de die Adresse http://home.t-online.de/benutzer/hans.mueller/ aufgerufen und auch im Browser als Adresse angezeigt. Sollten Sie schon einmal (in Verbindung mit einer anderen Domain) bei uns das Webspacemodul geordert haben, so können Sie hier unkompliziert auf Rechner/Subdomains innerhalb der Domain mit dem Webspacemodul umleiten und sich bei dieser Domain hier das Webspacemodul sparen.

2. Umleitung Frame: Im Gegensatz zu der normalen Umleitung bietet die Frame-Umleitung den Vorteil, dass im Browser die Adresse Ihrer Domain bei KONTENT angezeigt wird (In diesem Falle www2.wolkenheim.de). Zusätzlich können Sie jeweils Titel der Seite und Beschreibung eingeben, damit die Suchmaschinen Ihre Web-Präsentation richtig einordnen (Wir verwenden diese Informationen für die META-TAGS Ihrer Startseite).

| [2] service.wolkenheim.de 🛛 🔹 🕐            |                            |                       |
|--------------------------------------------|----------------------------|-----------------------|
| Subdomain                                  |                            |                       |
| service                                    | .wolkenheim.de             |                       |
| Dienst<br>Webspace 💌                       | URL oder Pfad oder IP/Host |                       |
| Titel der Seite<br>Supportseiten von Wolke | enheim.de                  |                       |
| Beschreibung für Suchmas                   | chinen                     |                       |
| Technische Unterst<br>Support              | ützung, Service,           | ×                     |
| Zurück 4                                   |                            | Löschen 🔹 🕨 Speichern |

3. Webspace: Wenn Sie unser Profimodul Webspace geordert haben, können Sie hier

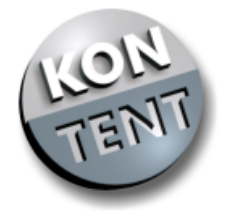

Rechner/Subdomains konfigurieren, für welche danach automatisch ein Verzeichnis mit gleichem Namen in Ihrem persönlichen Ordner bei KONTENT angelegt wird. Sie brauchen in das entsprechende Feld nichts einzutragen, der Verzeichnissname wird von uns namensgleich erkannt. Dort können Sie dann HTML-Dateien einspielen (via FTP, oder via Webbrowser im Dateimanager), welche unter dem jeweiligen Rechnernamen (z.B. www2.wolkenheim.de) angezeigt werden. Ihre Startseite sollte bei jedem Rechner/Subdomain index.html oder index.htm heißen (index.php u. index.phtml

| [3] test.wolken                    | heim.d  | le                         | ?         |
|------------------------------------|---------|----------------------------|-----------|
| Subdomain                          |         |                            |           |
| test                               |         | .wolkenheim.de             |           |
| Dienst                             |         | URL oder Pfad oder IP/Host |           |
| DNSa 💽                             |         | 194.231.46.229             |           |
| -keiner-<br>Weiterleitung<br>Frame |         |                            |           |
| Webspace                           | uchmaso | hinen                      |           |
| DNS a<br>DNS cname<br>DNS mx       |         |                            |           |
| Zurück 🔹                           |         |                            | Speichern |

kennzeichen PHP-Dateien und sind als Startseite ebenfalls möglich. Alle anderen Dateiendungen bleiben wirkungslos.).

4. DNS a: Sollten Sie das Zonenmodul bei uns geordert haben dann steht Ihnen jetzt die Möglichkeit offen für einen beliebigen Rechnernamen/Subdomain eine IP-Adresse zu definieren. Wenn Sie z.B. einen eigenen WWW-Server, Mailserver, IRC-Server oder sonstigen Internetserver betreiben der per Standleitung (oder Callback) an das Internet angschlossen ist, geben Sie hier seine IP-Adresse an. Jeglicher Versuch aus dem Internet heraus auf diesen Rechnernamen (z.B. ircserver.wolkenheim.de) zuzugreifen resultiert in eine Anfrage an die hier angegebene IP-Adresse/IP-Nummer.

5. DNS cname: Dieser Konfigurationspunkt des Zonenmoduls erlaubt es Ihnen so genannte CNAMES (Aliases) auf einen Rechnernamen zu legen. Das ist sinnvoll, wenn mehrere Ihrer Rechnernamen, welche Sie in Ihrer DNS-Zone definieren wollen, auf die gleiche IP-Adresse zeigen. Nehmen wir an, Sie wollten für zehn verschiedene

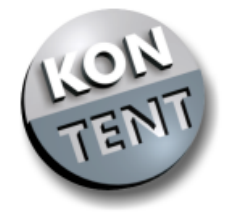

Rechnernamen/Subdomains DNS a-Records definieren, allesamt mit der gleichen IP-Nummer. Wenn sich die IP-Nummer ändern würde (z.B. durch einen Providerwechsel) dann müssten Sie zehn einzelne Änderungen vornehmen. Wenn Sie allerdings lediglich einen Rechner via DNS a-Record eintragen und die anderen neun Rechner via CNAME auf diesen Rechnernamen verweisen, dann benötigen Sie lediglich eine Änderung.

| Subdomain | URL oder Pfad           | Auswirkung                                                                                               |
|-----------|-------------------------|----------------------------------------------------------------------------------------------------|
| max       | sohn.mustermann.de      | Alle Aufrufe von max.wolkenheim.de<br>zeigen auf die Subdomain "sohn" der<br>Domain <i>mustermann.de</i> |
| fritz     | username.provider.de    | Alle Aufrufe von fritz.wolkenheim.de<br>zeigen auf die Subdomain<br><i>username.provider.de</i>          |
| * (Stern) | s1.subdomainservice.com | Alle nicht definierten Subdomains<br>werden auf s1.subdomainservice.com<br>umgeleitet                    |

Hier einige Beispiele:

6. DNS mx: Mit dieser Option können Sie einen Rechnernamen definieren, welcher sämtliche Mails, die an Ihre Domain geschrieben werden (\*@wolkenheim.de) entgegennimmt - einen so genannten Mailserver. Sie können z.B. einen eigenen Mailserver betreiben, welcher via Standleitung (oder Callback) an das Internet angeschlossen ist. Auch können Sie einen der kostenlosen großen Mailserver nutzen, welche über WWW zu konfigurieren sind wie z.B. bigmailbox.com. Wenn Sie dieses Feature nicht nutzen möchten und lediglich einzelne Mailadressen definieren und umleiten wollen (ist auch ohne das Umleitungsmodul möglich), dann tragen Sie hier bitte mail.kontent.de ein.

| The only Delepice. |                     |                                                                  |  |
|--------------------|---------------------|------------------------------------------------------------------|--|
| Subdomain          | Hostfeld            | Auswirkung                                                       |  |
| mail               | mail.mustermann.de  | Alle Mails an @mail.wolkenheim.de                                |  |
|                    |                     | kommen auf mail.mustermann.de an.                                |  |
| ddorf              | mail.bigmailbox.com | Alle Mails an @ddorf.wolkenheim.de                               |  |
|                    |                     | kommen auf mail.bigmailbox.com an.                               |  |
| . (Punkt)          | mail.meinserver.de  | Die Mails an @wolkenheim.de kommen<br>auf mail.meinserver.de an. |  |

Hier einige Beispiele:

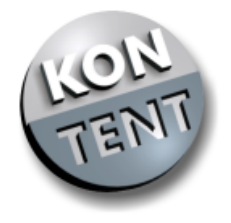

| [1] wolkenheim.de     |                         |              |                                                                                             |  |  |
|-----------------------|-------------------------|--------------|---------------------------------------------------------------------------------------------|--|--|
| Umleitungsmodul       | Webspacemodul           | Zonenmodul   | Konfigurieren                                                                               |  |  |
|                       |                         |              | Mailaddressen 💌 📧 Edit                                                                      |  |  |
| Domain DM <b>0.98</b> | Dienste DM <b>12.18</b> | pro Monat DM | 1 Info<br>Kundendaten<br>Dienste<br>Dateimanager<br>Subdomains<br>Mailaddressen<br>Passwort |  |  |

Innerhalb dieses Menüs definieren Sie Ihre Mailadressen unterhalb Ihrer Domain. Bei jedem unserer Dienst-Module (auch beim Zonenmodul und dem Webspacemodul) ist das Umleiten von 25 frei definierbaren Mailadressen auf bestehende Adressen inklusive.

| [1] webmaster@w | olkenheim.de                       | ?           |
|-----------------|------------------------------------|-------------|
| Mailaddresse    |                                    |             |
| webmaster       | @wolkenheim.de                     |             |
| Dienst          | Zieladdresse / Passwort (bei POP3) |             |
| Weiterleitung 🔽 | m.mustermann@provider.de           |             |
| Zurück •        |                                    | ► Speichern |

Die Adresse "webmaster@ihreDomain.de" (wie in unserem Beispiel gezeigt) sollte in jedem Fall konfiguriert werden, da dieses eine Standardadresse ist, von der man ausgeht, dass sie existiert. Auch Adressen wie info@, postmaster@ und admin@ sollten definiert werden.

1. Umleitung: Wenn Sie eine Mailadresse definieren und auf eine bestehende Adresse umleiten wollen, dann wählen Sie bitte den Punkt "Umleitung" und geben die Zielmaildresse in der Form "benutzer@domain.de" in das danebenliegende Feld ein. Die Umleitung ist eine beliebte Art der Mailnutzung, da die meisten Internetbenutzer lediglich ein Mailpostfach (zumeist das, was ihnen von ihrem Carrier-Provider zugeteilt wurde) besitzen bzw. abrufen. Um bis zu 25 frei definierbare Mailadressen unterhalb Ihrer Domain bei KONTENT auf Ihr Postfach umzuleiten, bedienen Sie sich bitte der Menuestruktur.

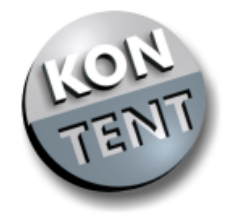

| [2] max@wolk                   | enheim.de                                    | ?        |
|--------------------------------|----------------------------------------------|----------|
| POP3 Loginname                 | wolkenheim_de_002                            |          |
| Mailaddresse<br>max            | @wolkenheim.de                               |          |
| Dienst<br>POP3                 | Zieladdresse / Passwort (bei POP3)<br>qwertz |          |
| Weiterleitung<br>POP3<br>Trash | ►S                                           | peichern |

2. POP3: Sollten Sie unser Webspacemodul geordert haben, so steht Ihnen hier die Möglichkeit offen bis zu 25 Mailadressen zu definieren, welche Sie via POP3-Protokoll von Ihrem Rechner aus mit getrennten Passwörtern abholen können. Natürlich ist eine Nutzung von verschiedenen Rechnern aus (einige Mailadressen holen Sie während der Arbeit ab, einige privat zuhause) denkbar. Der eingehende Mailserver, den Sie in Ihrer Mailsoftware (Netscape, Eudora, Outlook) definieren müssen, heißt pop.kontent.de. Oft wird dieser Server auch POP3-Server oder Incoming-Mailserver genannt. Ihre Mailsoftware verlangt dann noch nach Benutzername und Passwort für das jeweilige Postfach. Bitte geben Sie hier den POP3-Loginnamen an wie bei uns im Menue in der 2. Zeile angezeigt. Das Passwort bleibt das, welches Sie für die jeweilige Mailadresse angegeben haben. Als ausgehenden Mailserver definieren Sie bitte in Ihrer Mailsoftware smtp.kontent.de. Beim evtl. Versenden von Mails über unseren Rechner smtp.kontent.de werden Sie aufgefordert Benutzernamen und Passwort einzugeben. Geben Sie hier bitte wieder Ihren POP3-Loginnamen und das dazugehörige Passwort an. Alternativ können Sie auch Ihr Domainpasswort mit dem entsprechenden Passwort benutzen, falls Sie Kunde von uns sind und nicht lediglich ein Unterbenutzer einer Domain eines unserer Kunden.

Hinweis: Benutzen Sie bitte ein Passwort bestehend aus einer Zahlen,- u. Buchstabenkombination.

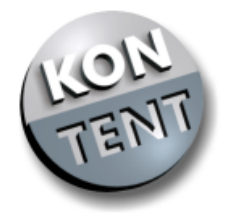

| neue Emailaddresse für die Domain wolkenheim.de 🛛 🔹 🕐 |                                    |  |
|-------------------------------------------------------|------------------------------------|--|
| Mailaddresse                                          |                                    |  |
| linfo                                                 | @wolkenheim.de                     |  |
| Dienst                                                | Zieladdresse / Passwort (bei POP3) |  |
| Löschen 💌                                             |                                    |  |
| Umleitung<br>POP3                                     | Löschen - Speichern                |  |
| Löschen                                               |                                    |  |

3. Löschen: Als eine Art Filter können Sie die Option "Löschen" nutzen. Sollte Sie jemand stark belästigen, indem er Ihnen an eine bestimmte Adresse permanent unerwünschte Mail sendet, tragen Sie diese Adresse hier ein und wir leiten Mails zu dieser Adresse nicht mehr an Sie weiter. Diese Option ist interessant, wenn Sie die "Catchall-Funktion" eingeschaltet haben (s. unten). Trotz dieser Funktion können Sie hier gezielt Mailadressen filtern.

| Catchall Umleitung | ?           |
|--------------------|-------------|
|                    |             |
|                    | ► Speichern |

4. Catchall Weiterleitung: Zur Aktivierung der Catchall-Funktion geben Sie bitte die Weiterleitungsadresse (E-Mail-Adresse) an, auf die alle restlichen E-Mailadressen weitergeleitet werden sollen. Catchall ist eine Weiterleitung aller Emails an Ihre Domain mit Ausnahme der von Ihnen bereits eingetragenen Mailadressen. Beispiel: Es wird Ihnen eine E-Mail an "info@ihreDomain.de" gesandt, aber diese Mailadresse ist von Ihnen nicht vorbelegt. Dann wird die Catchall-Funktion wirksam und leitet die Mail an die eingetragen Mailadresse weiter.

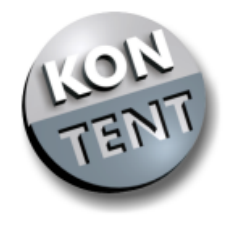

| Kundendaten für die Domain wolkenheim.de 🛛 🕐 |                          |  |  |  |
|----------------------------------------------|--------------------------|--|--|--|
| bitte alle Felder ausfüllen                  |                          |  |  |  |
| Vorname                                      | Max                      |  |  |  |
| Nachname                                     | Mustermann               |  |  |  |
| Firmenname (optional)                        |                          |  |  |  |
| E-Mail                                       | m.mustermann@provider.de |  |  |  |
| Strasse                                      | Musterstr. 123           |  |  |  |
| PLZ                                          | 12345                    |  |  |  |
| Ort                                          | Musterstadt              |  |  |  |
| Land                                         | Deutschland (+49)        |  |  |  |
| Telefon                                      | 01234 / 56789            |  |  |  |
| Fax (optional)                               | 01234 / 56780            |  |  |  |
|                                              | Vorwahl Rufnummer        |  |  |  |
| Abbrechen                                    | - Speichern              |  |  |  |

Hier haben Sie die Möglichkeit die Inhaberdaten der Domain zu ändern. Bitte beachten Sie Folgendes:

Nur Änderungen von Wohnort oder Telefonnummern sind problemlos möglich. Namensänderungen erfordern eine Einverständniserklärung des Domaininhabers. Wenn Sie nicht der Inhaber sind und hier unerlaubte Änderungen vornehmen, kann das strafrechtliche und zivilrechtliche Konsequenzen mit hohen finanziellen Schäden für Sie bedeuten!

Hinweis: Änderungen der Kundendaten haben auch Änderungen beim deutschen DeNic bzw. beim InterNic zur Folge. Eine DE-Domain kann auf diese Weise nicht auf einen Inhaber im Ausland übertragen werden.

ACHTUNG: Falls Sie den Namen des Domainihabers ändern, benötigen wir eine schriftliche Einverständniserklärung des vorherigen Domaininhabers. Ausgenommen sind Änderungen der E-Mail-Adresse. Hierzu reicht ein E-Mail an support@kontent.de.

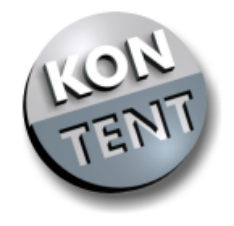

|   |   |   |   | editieren       | ? |             |       |                  |   |   |
|---|---|---|---|-----------------|---|-------------|-------|------------------|---|---|
|   |   |   |   | verschieben     | 2 |             | 2     | löschen          |   |   |
|   |   |   |   | kopieren        | ? |             | ?     | umbenennen       |   |   |
|   |   |   |   | Name            |   | Тур         | Größe | Erstellt am      |   |   |
|   |   |   | 3 | cgi-bin         |   | Verzeichnis |       | 19-10-2000 15:11 | • | 0 |
|   |   |   | Ĩ | error           |   | Verzeichnis |       | 18-10-2000 17:57 | • | 0 |
|   |   |   | 3 | euro            |   | Verzeichnis |       | 18-10-2000 14:00 | • | 0 |
|   |   |   | Ĩ | img             |   | Verzeichnis |       | 12-10-2000 16:03 | 0 | 0 |
|   |   |   | 3 | phpmyadmin      |   | Verzeichnis |       | 23-02-2001 13:33 | 0 | 0 |
| 0 | 0 | • |   | index.phtml     |   | PHP Datei   | 1581  | 14-10-2000 05:54 | 0 | 0 |
| 0 | 0 | • |   | index_old.phtml |   | PHP Datei   | 25    | 19-10-2000 15:21 | 0 | 0 |
| 0 | 0 | • |   | info.phtml      |   | PHP Datei   | 195   | 12-10-2000 16:33 | 0 | 0 |
| 0 | 0 | • |   | mail.phtml      |   | PHP Datei   | 854   | 12-10-2000 18:43 | 0 | 0 |
| 0 | 0 | 0 |   | test.phtml      |   | PHP Datei   | 1260  | 15-10-2000 18:07 | 0 | 0 |
|   |   |   |   |                 |   |             |       |                  |   |   |
|   |   |   |   | kopieren        |   |             |       | umbenennen       |   |   |
|   |   | - | - | verschieben     |   |             |       | loschen          |   |   |
|   |   |   |   | eailleren       |   |             |       |                  |   |   |

### Inhalt des Verzeichnisses /www/

#### Kopieren, Verschieben, Umbenennen

Bei den Aktionen "Kopieren", "Verschieben" und "Umbenennen", ist eine weitere Eingabe in dem unter der Dateiliste liegendem Textfeld notwendig. Zum Verschieben bzw. Kopieren ist hier der Zielpfad anzugeben, die Datei wird dort unter gleichem Namen abgelegt. Zum Umbenennen ist der neue Dateibzw. Verzeichnisname einzugeben.

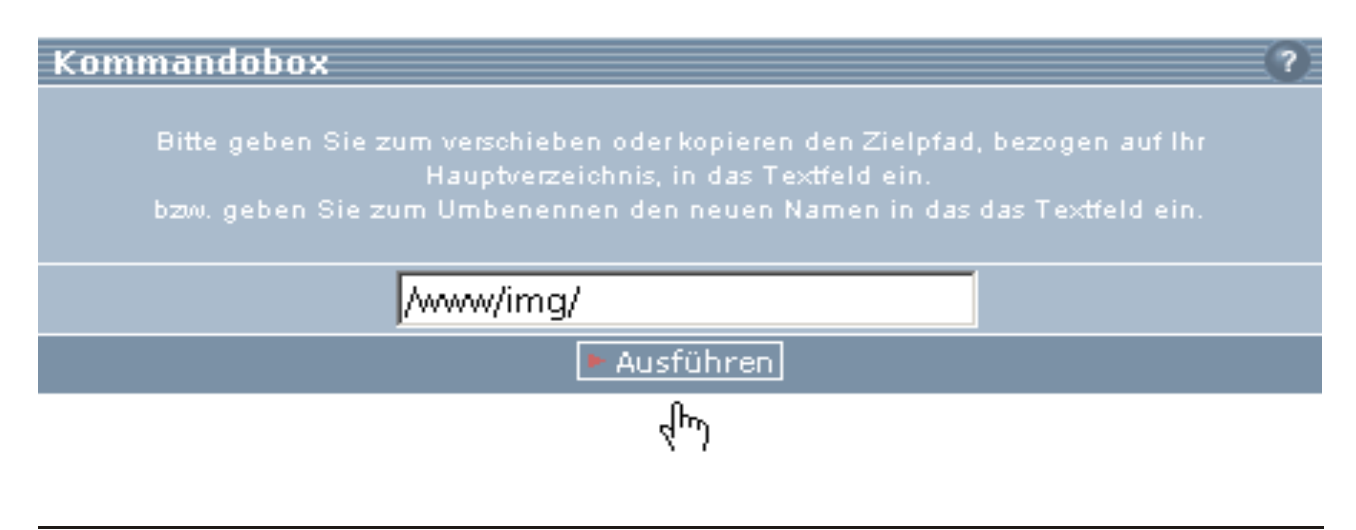

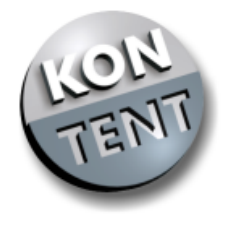

|   |   |   | 🌂 error         | Verzeichnis |      | 18-10-2000 17:57 | 0.0 |
|---|---|---|-----------------|-------------|------|------------------|-----|
|   |   |   | 🌂 euro          | Verzeichnis | ;    | 18-10-2000 14:00 | 00  |
|   |   |   | 🌂 img           | Verzeichnis |      | 12-10-2000 16:03 | 00  |
|   |   |   | 🌂 phpmyadmin    | Verzeichnis |      | 23-02-2001 13:33 | 00  |
| • | 0 | 0 | index.phtml     | PHP Datei   | 1581 | 14-10-2000 05:54 | • • |
| • | 0 | 0 | index_old.phtml | PHP Datei   | 25   | 19-10-2000 15:21 | 00  |
| 0 | 0 | 0 | info.phtml      | PHP Datei   | 195  | 12-10-2000 16:33 | 00  |
| • | 0 | 0 | mail.phtml      | PHP Datei   | 854  | 12-10-2000 18:43 | 00  |
| • | 0 | 0 | test.phtml      | PHP Datei   | 1260 | 15-10-2000 18:07 | 00  |
|   |   |   |                 |             |      |                  |     |
|   |   |   | kopieren        |             |      | umbenenner       | n   |
|   |   |   | verschieben     |             |      | löschei          | n   |
|   |   |   | editieren       |             |      |                  |     |

#### <u>Eine Verzeichnisebene nach oben</u>

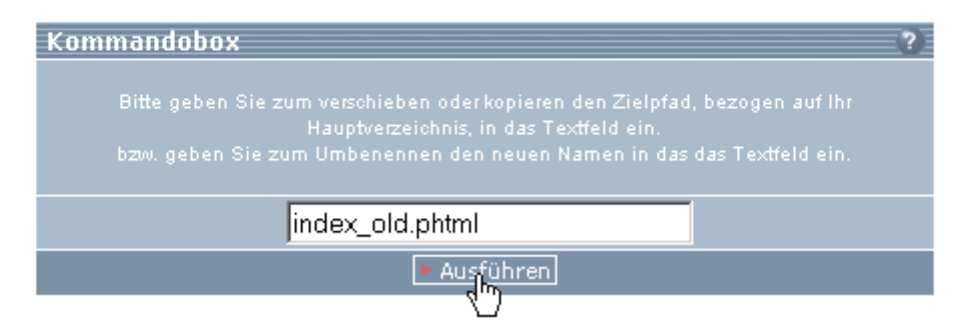

#### Umbenennen

Markieren Sie die Datei, die umbenannt werden soll und geben Sie in der Kommandobox den neuen Dateinamen an.

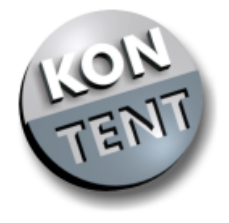

|   |   |   | 🌂 euro          | Verzeichnis | 18-10-2000 14:00      | 00 | 5 |
|---|---|---|-----------------|-------------|-----------------------|----|---|
|   |   |   | 🌂 img           | Verzeichnis | 12-10-2000 16:03      | 00 | 5 |
|   |   |   | 🌂 phpmyadmin    | Verzeichnis | 23-02-2001 13:33      | 00 | 5 |
| ۲ | 0 | 0 | index.phtml     | PHP Datei   | 1581 14-10-2000 05:54 | 00 | 5 |
| 0 | 0 | 0 | index_old.phtml | PHP Datei 🔅 | 25 19-10-2000 15:21   | 00 | 5 |
| 0 | 0 | 0 | info.phtml      | PHP Datei   | 195 12-10-2000 16:33  | 00 | 5 |
| 0 | 0 | 0 | mail.phtml      | PHP Datei 🗧 | 854 12-10-2000 18:43  | 00 | 5 |
| 0 | 0 | 0 | test.phtml      | PHP Datei   | 1260 15-10-2000 18:07 | 00 | 5 |
|   |   |   |                 |             |                       |    |   |
|   |   |   | kopieren        |             | umbenennen            |    |   |
|   |   |   | verschieben     |             | löschen               |    |   |
|   |   |   | editieren       |             |                       |    |   |

#### Eine Verzeichnisebene nach oben

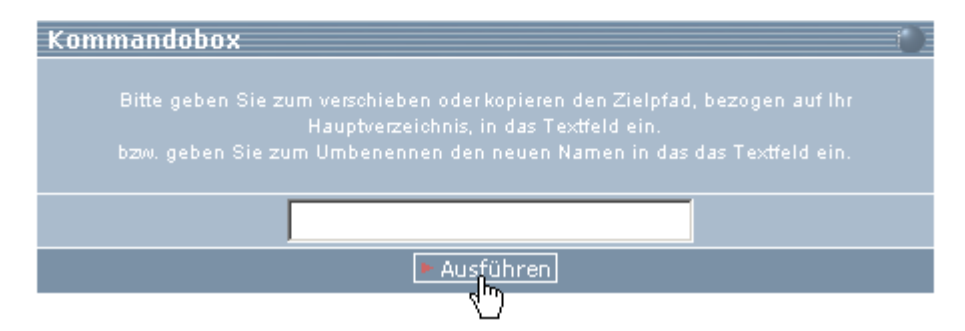

#### Editieren

Editieren lassen sich nur Dateien vom Typ: txt, htm, html, phtml, php, php3, pl, cgi

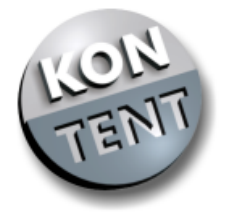

### Dateiname : "index.htm"

| frames                                                                         | -  |
|--------------------------------------------------------------------------------|----|
| <frameset border="0&lt;/td" cols="20%, *" frameborder="0"><td></td></frameset> |    |
| border="no">                                                                   |    |
| <frame <="" marginwidth="0" name="navi" src="navi.htm" td=""/> <td></td>       |    |
| marginheight="0" scrolling="no" frameborder="no">                              |    |
| <frame <="" marginwidth="0" name="main" src="main.htm" td=""/> <td></td>       |    |
| marginheight="0" scrolling="auto" frameborder="no">                            |    |
|                                                                                |    |
|                                                                                |    |
|                                                                                |    |
|                                                                                |    |
|                                                                                |    |
|                                                                                |    |
|                                                                                |    |
|                                                                                |    |
|                                                                                |    |
|                                                                                |    |
|                                                                                |    |
|                                                                                | _  |
| I                                                                              | Ψ. |
|                                                                                |    |

Speichern

Browser Vorschau

Abbrechen

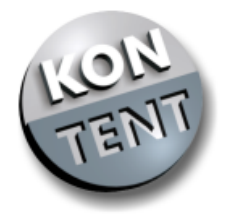

|   |   |   | ۹. | img             | Verzeichnis |      | 12-10-2000 16:03 | 0 | 0       |
|---|---|---|----|-----------------|-------------|------|------------------|---|---------|
|   |   |   | ٩, | phpmyadmin      | Verzeichnis |      | 23-02-2001 13:33 | 0 | 0       |
| 0 | 0 | 0 |    | index.phtml     | PHP Datei   | 1581 | 14-10-2000 05:54 | 0 | 0       |
| 0 | 0 | 0 |    | index_old.phtml | PHP Datei   | 25   | 19-10-2000 15:21 | 0 | $\odot$ |
| 0 | 0 | 0 |    | info.phtml      | PHP Datei   | 195  | 12-10-2000 16:33 | 0 | 0       |
| 0 | 0 | 0 |    | mail.phtml      | PHP Datei   | 854  | 12-10-2000 18:43 | 0 | 0       |
| 0 | 0 | 0 |    | test.phtml      | PHP Datei   | 1260 | 15-10-2000 18:07 | 0 | 0       |
|   |   |   |    |                 |             |      |                  |   |         |
|   |   |   |    | kopieren        |             |      | umbenennen       |   |         |
|   |   |   |    | verschieben     |             |      | löschen          |   |         |
|   |   |   |    | editieren       |             |      |                  |   |         |

#### Eine Verzeichnisebene nach oben

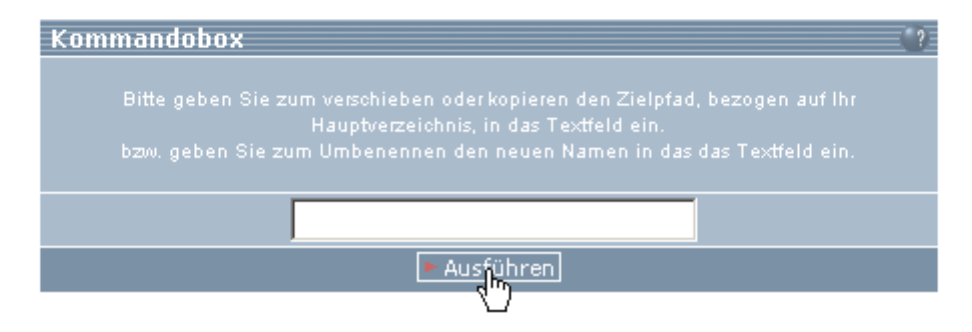

#### Löschen

Das Löschen einer Datei muss vor der Ausführung durch den Benutzer bestätigt weren, ein Wiederherstellen der Datei ist nach der Löschbestätigung nicht mehr möglich.

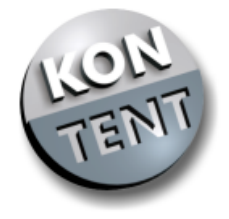

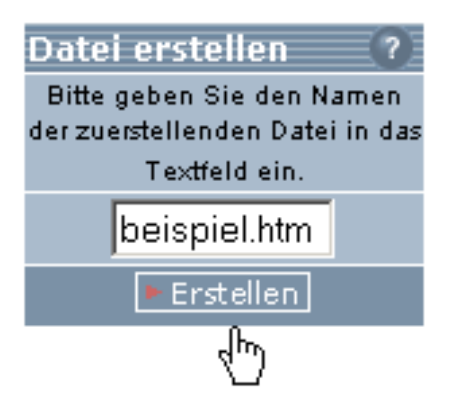

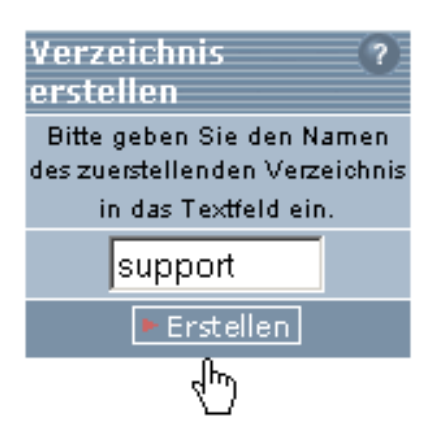

Datei oder Verzeichnis erstellen

Um ein Verzeichnis bzw. eine Datei zu erstellen muss der Datei- bzw. Verzeichnisname in das Textfeld eingegeben und der entsprechende Button betätigt werden.

Die Datei bzw. das Verzeichnis werden immer in dem gerade geöffneten Verzeichnis erstellt.

Sowohl bei den Dateinamen als auch bei den Verzeichnisnamen gibt es Einschränkungen:

Beim Dateinamen können alle Buchstaben a-z sowie A-Z (auch Umlaute, aber kein ß), Zahlen 0-9, Unterstrich, Bindestrich und der Punkt ( aber nicht am Anfang des Namens ) verwendet werden.

Beim Verzeichnisnamen können alle Buchstaben a-z sowie A-Z (auch Umlaute, aber kein ß), Zahlen 0-9, Unterstrich, Bindestrich verwendet werden. Verzeichnisse von Subdomains für welche eine Weiterleitung definiert wurde, können grundsätzlich nicht bearbeitet werden.

Ebenso ist im Hauptverzeichnis Ihrer Domain, welches die Unterverzeichnisse für Ihre Subdomains enthält, keine Bearbeitung möglich.

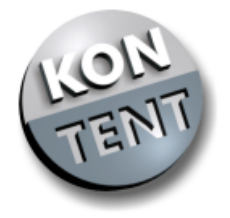

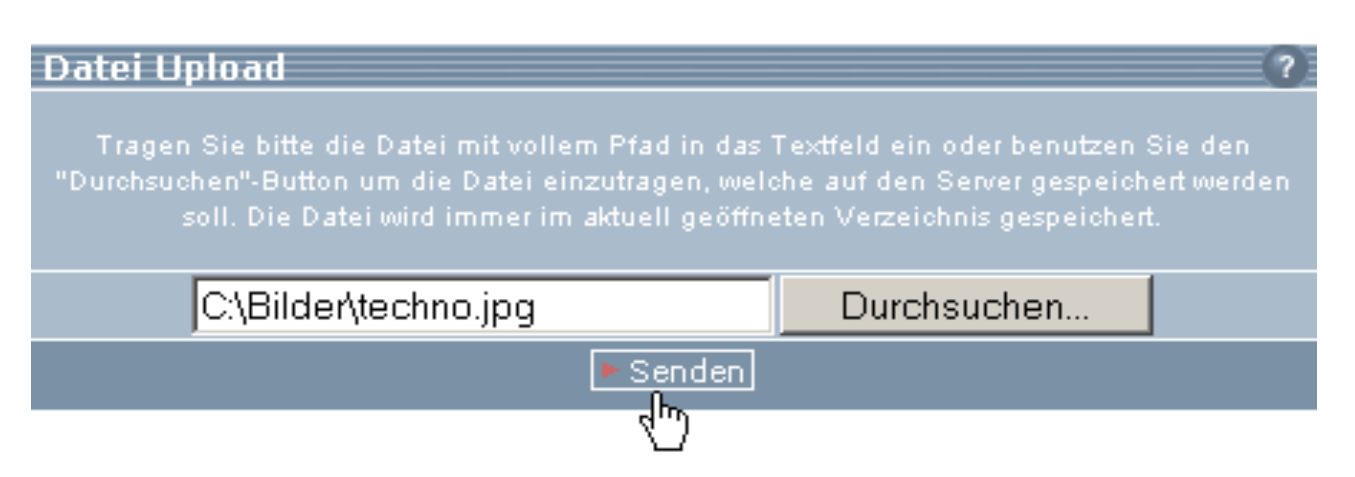

#### Datei-Upload

Für den Datei-Upload kann der Name der Datei, welche auf den Server geladen werden soll, mit vollem Pfad in das Textfeld eingegeben bzw. über den Durchsuchen Button ausgewählt werden.

Mit Klick auf den Button [Senden] wird der Uploadvorgang gestartet. Die Datei wird unter gleichem Namen abgelegt wie auf dem Ausgangssystem. Der Upload erfolgt immer in das gerade geöffnete Verzeichnis.

Die Größe der Datei ist auf die Größe des verbleibenden Webspace beschränkt, eine Fehlermeldung erfolgt erst während des Uploadvorgangs bei Erreichen des Maximums.

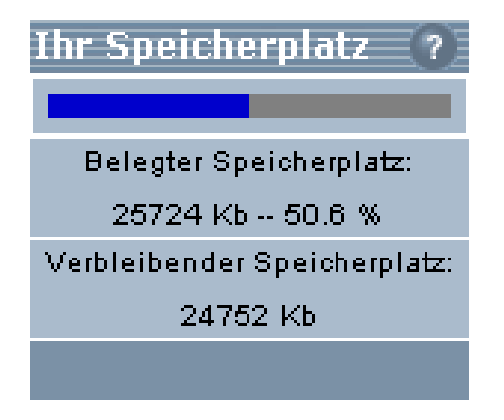

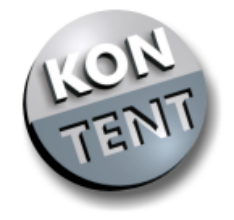

### Error-Dokument festlegen 🛛 😰

Geben Sie hier die URL für eine eigene Error-Seite ein, welche im Fehlerfall 404 (Datei nicht gefunden) angezeigt wird.

Sollte hier keine Eingabe erfolgen, so wird unsere Standardseite verwendet.

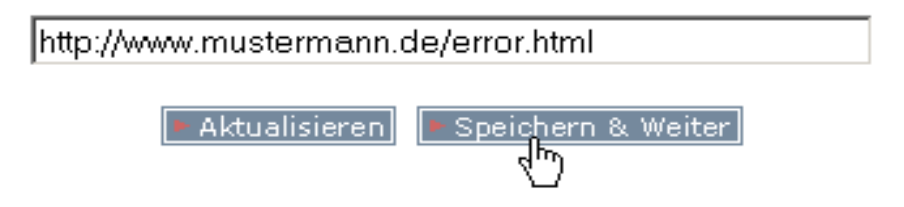

#### Error-Seite

Dieser Bereich ermöglicht es Ihnen einzelne Verzeichnisse nur für bestimmte Benutzer freizugeben und für andere zu sperren.

Des Weiteren kann hier für jedes geschützte Verzeichnis eine ERROR-Seite definiert werden, welche angezeigt wird, wenn eine Datei in diesem Verzeichnisse nicht gefunden werden kann.

Beachten Sie bitte, dass sich diese Fehlerseite nicht in dem geschützten Verzeichnis befinden darf.

|     | Verze<br>bearb | ichnisschutz<br>eiten | 0           |                  |
|-----|----------------|-----------------------|-------------|------------------|
|     | Verze          | ichnisschutz          | 0           |                  |
| L   |                | Name                  | Тур         | Erstellt am      |
| • 🗖 | ۵              | www                   | Verzeichnis | 09-10-2000 14:38 |
| 5   | ۵              | www1                  | Verzeichnis | 09-10-2000 13:16 |
| U   |                |                       |             |                  |
|     | Verze          | ichnisschutz          |             |                  |
|     | Verze          | ichnisschutz bearb    | eiten       |                  |

Verzeichnisschutz setzen

Der Verzeichnisschutz wird durch zwei Symbole angezeigt:

Verzeichnis ist nicht Passwort geschützt. 🗵

Verzeichnis ist Passwort geschützt. 🗹

Durch klicken auf das Symbol wird der Status des Verzeichnisses geändert. Verzeichnisse von Subdomains, für welche eine Weiterleitung definiert wurde, können grundsätzlich nicht bearbeitet werden.

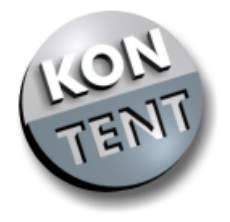

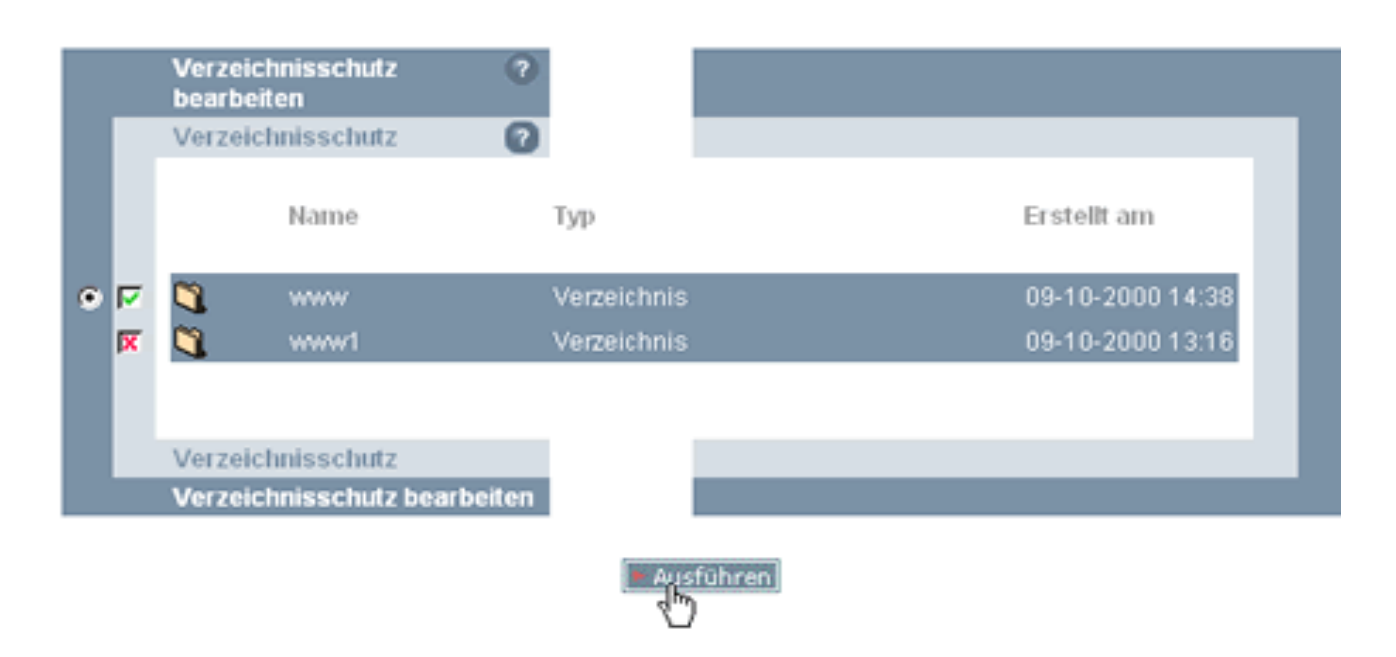

# Benutzer auswählen für Verzeichnis /www

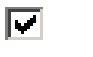

- mustermann
- 🔲 musterfrau

Verzeichnisschutz bearbeiten

Ein Bearbeiten des Verzeichnisschutzes ist nur möglich bei Verzeichnissen mit aktiviertem Schutz. Es können Benutzer für dieses Verzeichnis hinzugefügt bzw. entfernt werden, welche bereits unter dem Menüpunkt Benutzerverwaltung definiert worden sein müssen.

Verzeichnisse von Šubdomains, für welche eine Weiterleitung definiert wurde, können grundsätzlich nicht bearbeitet werden.

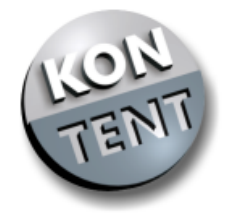

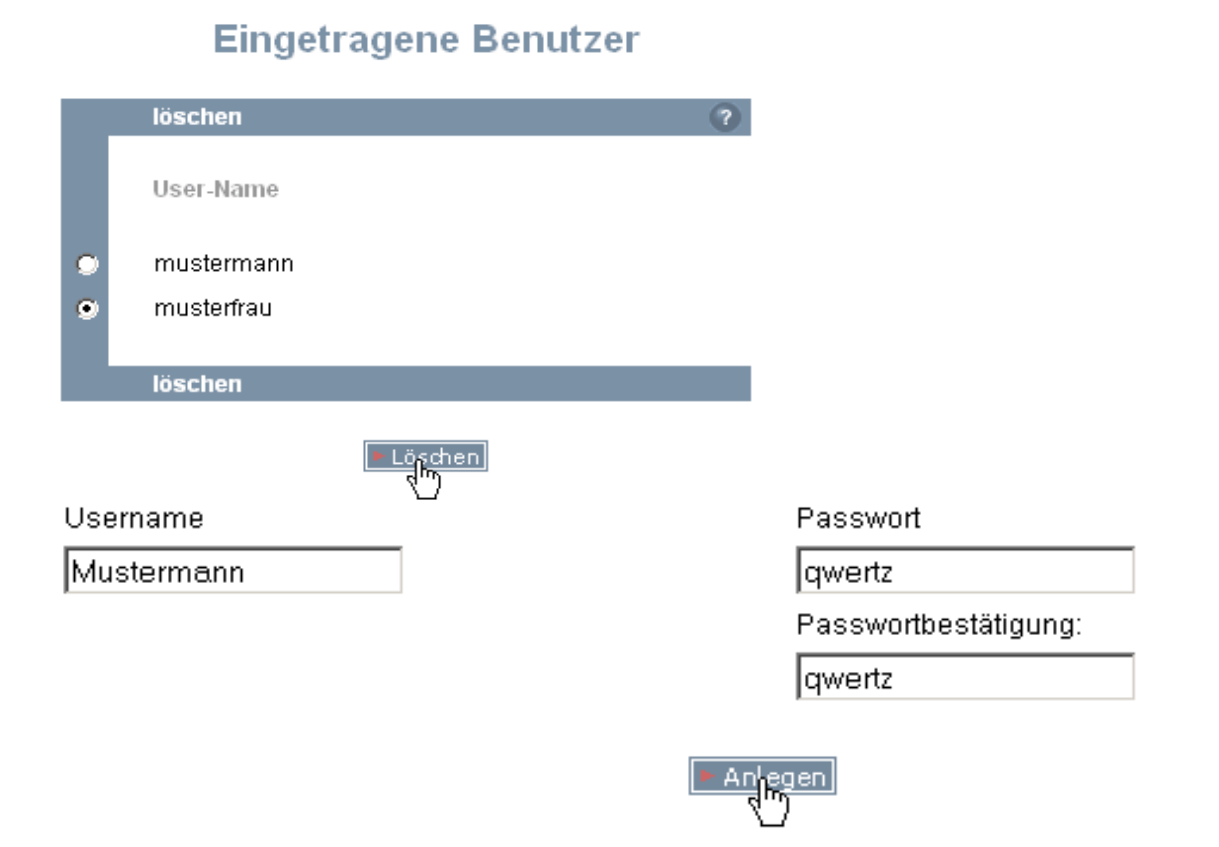

Benutzer hinzufügen oder löschen

Um einem neuen Benutzer anzulegen, müssen der Benutzername und das Passwort, welche Sie für diesen Benutzer vergeben wollen, in das Formular eingegeben werden. Zur Bestätigung muss das Passwort ein zweites Mal eingegeben werden.

Sowohl beim Benutzernamen als auch beim Passwort gibt es Einschränkungen:

Beim Benutzernamen können alle Buchstaben a-z sowie A-Z (keine Umlaute), Zahlen 0-9, Komma, Unterstrich, Bindestrich und Punkt verwendet werden.

Beim Passwort gilt gleiches wie beim Benutzernamen.

Alle Passwörter werden verschlüsselt gespeichert und sind nicht rekonstruierbar.

Sollte ein User sein Passwort vergessen, so muss er gelöscht werden und mit neuem Passwort wieder angelegt werden.

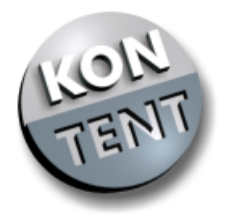

# Mailkonfiguration (Eudora)

? X

•

•

Hilfe

ď

days

Hilfe

| Check <u>M</u> ail<br>Send <u>Q</u> ueued Message | 8                |
|---------------------------------------------------|------------------|
| Me <u>s</u> sage                                  | •                |
| Ne <u>w</u>                                       |                  |
| Delete 🔨<br>Properties                            | Del<br>Alt+Enter |
| ✓ Allow Docking<br>Hide                           |                  |
| Float In Main Window                              |                  |
|                                                   |                  |

Bitte wählen Sie "NEW"

Beispiel-Account

Max Mustermann

wolkenheim\_de\_001

Authentication allowed

Abbrechen

smtp.kontent.de

m.mustermann@wolkenheim.de

Create New Account

Personality Name:

Return Address:

Real Name:

Login <u>N</u>ame:

SMTP Server:

Default Domain:

🔽 Chec<u>k</u> Mail

Create New Account

Ser<u>v</u>er:

Generic Properties Incoming Mail

Leave mail on server
 Delete from server after

Authentication style:

Default Stationery: 

Output
Output

Output
Output
Output
Output
Output
Output
Output
Output
Output
Output
Output
Output
Output
Output
Output
Output
Output
Output
Output
Output
Output
Output
Output
Output
Output
Output
Output
Output
Output
Output
Output
Output
Output
Output
Output
Output
Output
Output
Output
Output
Output
Output
Output
Output
Output
Output
Output
Output
Output
Output
Output
Output
Output
Output
Output
Output
Output
Output
Output
Output
Output
Output
Output
Output
Output
Output
Output
Output
Output
Output
Output
Output
Output
Output
Output
Output
Output
Output
Output
Output
Output
Output
Output
Output
Output
Output
Output
Output
Output
Output
Output
Output
Output
Output
Output
Output
Output
Output
Output
Output
Output
Output
Output
Output
Output
Output
Output
Output</pre

Default Signature: 

Output

ΟK

pop.kontent.de

 $\hfill\square$  Delete from server when emptied from Trash

OK Abbrechen

Skip messages over 40 K in size

• Passwords O Kerberos O APOP

Generic Properties Incoming Mail

| Eudora        | Account Settings                                                                                                    |  |  |  |  |
|---------------|----------------------------------------------------------------------------------------------------|--|--|--|--|
| Email Account | Would you like to :                                                                                                 |  |  |  |  |
| Setup         | C <u>C</u> reate a brand new email account                                                                          |  |  |  |  |
|               | <ul> <li>Import settings from an existing email account</li> <li>Skip directly to advanced account setup</li> </ul> |  |  |  |  |
|               |                                                                                                    |  |  |  |  |
|               |                                                                                                    |  |  |  |  |

Bitte wählen Sie "Skip" um den Assistenten abzuschalten

| Geben Sie  | in dieses Feld einen          |
|------------|-------------------------------|
| beliebigen | Namen für die Verbindung ein. |

Max Mustermann

m.mustermann@wolkenheim.de

wolkenheim\_de\_001

smtp.kontent.de

Bitte Häkchen für "allowed" setzen

pop.kontent.de

Mit "OK" schliessen Sie die Einstellung ab.

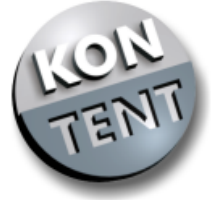

# Mailkonfuguration (Microsoft Outlook Express)

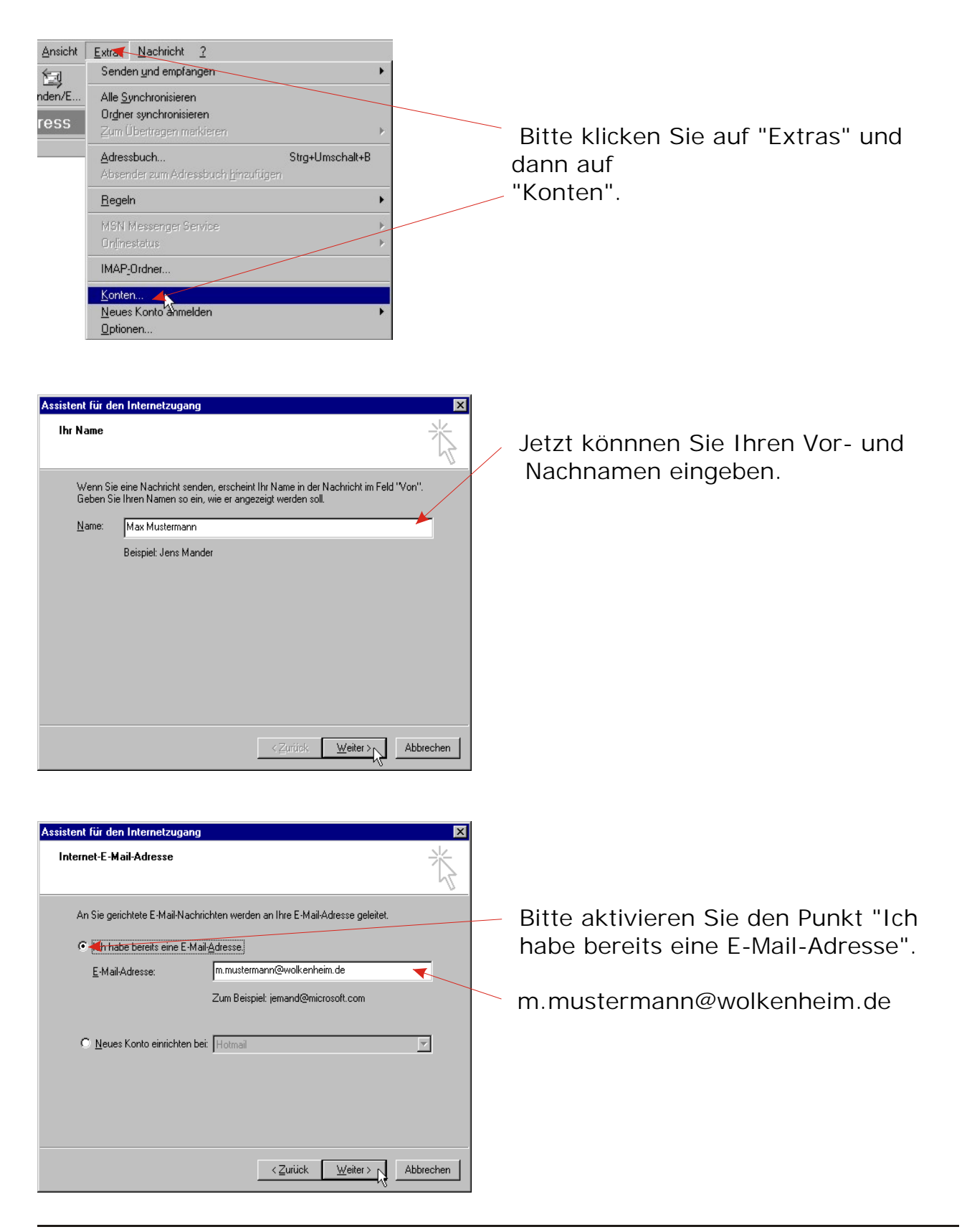

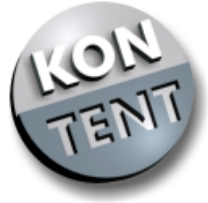

# Mailkonfiguration (Microsoft Outlook Express)

| Assistent für den Internetzugang                                                                       |                              |
|----------------------------------------------------------------------------------------------------|------------------------------|
| Namen der E-Mail-Server                                                                                | Selectieren Sie bitte "POP3" |
| Posteingangsgerver (POP3, IMAP oder HTTP):                                                             | pop.kontent.de               |
| Ein SMTP-Server wird für den Postausgang verwendet.<br>P <u>o</u> stausgang (SMTP):<br>smtp.kontent.de | - smtp.kontent.de            |
| <zurück weiter=""></zurück>                                                                            |                              |
|                                                                                                    |                              |

| Assistent für den Internetzug                                                             | ang                                                                                                    | ×         |                                        |
|-------------------------------------------------------------------------------------------|----------------------------------------------------------------------------------------------------|-----------|----------------------------------------|
| Internet-E-Mail-Anmeldun                                                                  | g                                                                                                    | ×         | wolkenheim_de_001                      |
| Geben Sie den Kontonam<br>Internetdienstanbieter erha                                     | ien und das Kennwort ein, die Sie von Ihrem<br>alten haben.                                                                                                    |           |                                        |
| <u>K</u> ontoname:                                                                        | wolkenheim_de_001                                                                                                    | ≛ /       | Hier geben Sie bitte Ihr Passwort ein. |
| K <u>e</u> nnwort:                                                                        | ининия                                                                                                    |           | In unserem Beispiel "qwertz"           |
|                                                                                           | Konwort speichern                                                                                                    |           |                                        |
| Wenn Ihr Internetdienstanbi<br>Zugriff auf das E-Mail-Konto<br>''Anmeldung durch gesicher | ieter gesicherte Kennwort-Authentitizierung (SPA) <del>Tur-</del><br>i unterstützt, aktivieren Sie das Kontrollkästchen<br>ite Kennwort-Authentifizierung (SPA)''. | den       | Aktivieren Sie "Kennwort speichern"    |
| Anmeldung durch gesich                                                                    | herte Kennworta <u>u</u> thentifizierung (SPA)                                                                                                    |           | nur dann, wenn außer Ihnen niemand     |
|                                                                                           |                                                                                                    |           | Zugang zu Ihrem Rechner hat.           |
|                                                                                           | < <u>Z</u> urück <u>W</u> eiter >                                                                                                    | Abbrechen |                                        |

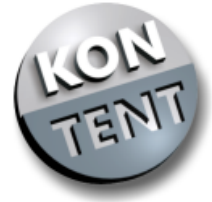

Ansight Extras Nachricht ?

# Mailkonfiguration (Microsoft Outlook Express)

×

| Installation beendet                                                                        |                                       |
|---------------------------------------------------------------------------------------------|---------------------------------------|
|                                                                                             | Senden und emptangen                  |
| Alle Informationen zur Einrichtung des gewünschten Kontos wurden vollständig<br>eingegeben. | nden/E Alle <u>S</u> ynchronisieren   |
| Um diese Einstellungen zu speichern, klicken Sie auf<br>"Fertig stellen".                   | ress Zum Übertragen markieren         |
|                                                                                             | Adversely up Straul Importative       |
|                                                                                             | Absender zum Adressbuch hinzufügen    |
|                                                                                             | Regeln                                |
|                                                                                             |                                       |
|                                                                                             | Mon Messenger Service                 |
|                                                                                             | MAD Orders                            |
| Zurück Freug stellen                                                                        | IMAr_oraner                           |
|                                                                                             | Konten                                |
| Fertig stellen                                                                              | Optionen                              |
| 5                                                                                           |                                       |
|                                                                                             |                                       |
|                                                                                             | Bitte klicken Sie noch einmal auf     |
|                                                                                             | "Extras" und dann auf "Konton"        |
| Internetkonten ? 🗙                                                                          | LATIAS UNU VANITAUI KUNTEN .          |
|                                                                                             |                                       |
| Alle E-Mail News Verzeichnisdienst Hinzufügen                                               |                                       |
| Konto Typ Verbindung Entfernen                                                              | Abschließend können Sie erneut über   |
| Beispiel Account Alle verfügbaren                                                           | "Extrac" "Kontont" dia                |
| Eigenschatten                                                                               | Extras Kontent die                    |
| Standard                                                                                    | Eigenschaftsseite aufrufen.           |
|                                                                                             |                                       |
| Importieren                                                                                 |                                       |
| Exportieren                                                                                 |                                       |
|                                                                                             |                                       |
|                                                                                             |                                       |
| Reiterfolge                                                                                 |                                       |
|                                                                                             |                                       |
|                                                                                             |                                       |
| Schließen                                                                                   |                                       |
|                                                                                             |                                       |
| Reispiel Account Figureschaften                                                             |                                       |
|                                                                                             |                                       |
| Allgemein Server Verbindung Sicherheit Erweitert                                            |                                       |
| Serverinformationen                                                                         |                                       |
| Mein Posteingangsserver ist ein POP3 Server.                                                |                                       |
| Posteingang (POP3); pop.kontent.de                                                          | In der Pegisterkarte "Server" setzen  |
| Postauroana (SMTD) anta kontant da                                                          |                                       |
|                                                                                             | Sie bitte das Hakchen bei dem Punkt   |
| Posteingangsserver                                                                          | "Server erfordert Authentifizierung". |
| Kontoname: Wolkenheim_de_001                                                                | Jetzt können Sie mit einem Klick auf  |
| Kennwort:                                                                                   | "OK" don Vorgang absobliosson         |
| Kennwort.speichern                                                                          | on den vorgang abschliessen.          |
| Anmeldung durch gesicherte Kennwort-Authentifizierung                                       |                                       |
| Postausgangsserver                                                                          |                                       |
| Server erfordert Authentifizierung                                                          |                                       |
|                                                                                             |                                       |
|                                                                                             |                                       |
|                                                                                             |                                       |
| OK Abbrechen Übernehmen                                                                     |                                       |

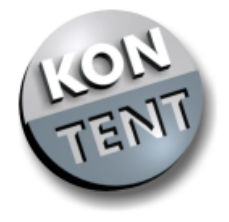

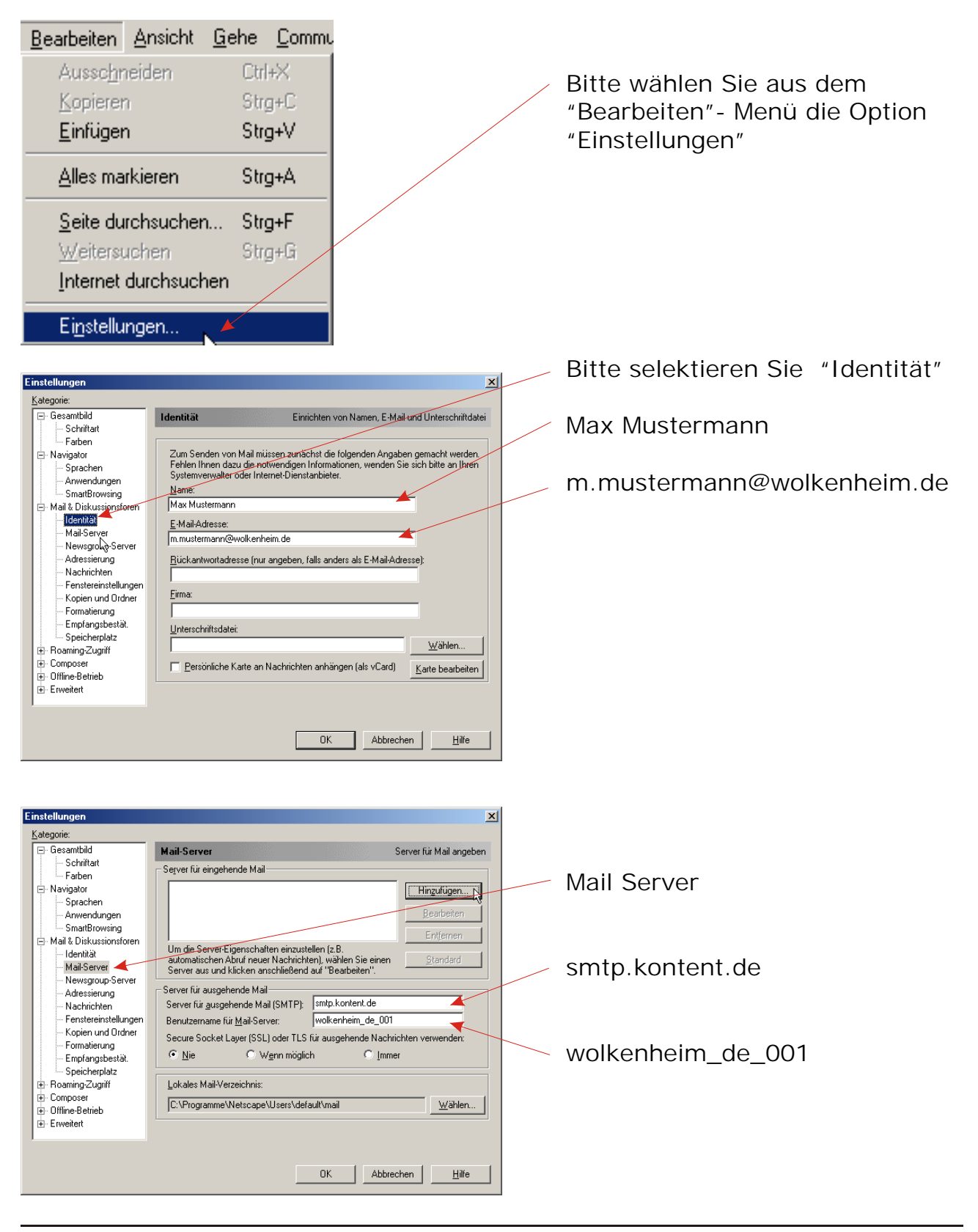

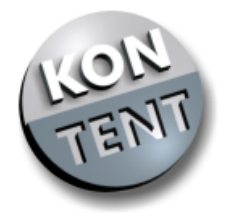

42

# Mailkonfiguration (Netscape 4.7)

| E | igenschaften des      | Mail-Servers                         |  |
|---|-----------------------|--------------------------------------|--|
|   | Allgemein POP         |                                      |  |
|   | <u>S</u> erver-Name:  | pop.kontent.de                       |  |
|   | Server- <u>Typ</u> :  | POP3-Server                          |  |
|   | <u>B</u> enutzername: | wolkenheim_de_001                    |  |
|   | E Kennwort sp         | sichem                               |  |
|   | 🔲 <u>M</u> ail alle   | 10 Minuten abfragen                  |  |
|   | 💌 Neue Na             | achrichten automatisch herunterladen |  |
|   |                       |                                      |  |
|   |                       | OK Abbrechen Hilfe                   |  |

- Geben Sie in das Feld einen beliebigen Namen für die Verbindung ein.
  - Selektieren Sie bitte "POP 3"
  - wolkenheim\_de\_001
- Aktivieren Sie "Kennwort speichern" nur dann, wenn außer Ihnen keiner Zugang zu Ihrem Rechner hat.

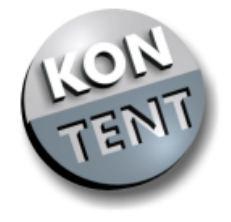

| A <u>u</u> fgaben <u>H</u> ilfe     |        |   |
|-------------------------------------|--------|---|
| <u>N</u> avigator                   | Ctrl+1 |   |
| Mail 🗸 🚽 🚽 🛶 🛶 🛶 🛶                  | Ctrl+2 |   |
| Instant kessenger                   | Ctrl+3 |   |
| <u>C</u> omposer                    | Ctrl+4 |   |
| <u>A</u> dressbuch                  | Ctrl+5 |   |
| Net <u>2</u> Phone                  | Ctrl+9 |   |
| <u>P</u> rivatsphäre und Sicherheit |        | F |
| Extras                              |        | Þ |
| K O N T E N T - die Domainspezial   |        |   |

Bitte klicken in der Menüleiste des Browsers auf "Aufgaben" und wählen dann den Menüpunkt "Mail". Es wird nun das E-Mail-Programm gestartet.

| B <u>e</u> arbeiten An <u>z</u> eigen | <u>S</u> uchen <u>G</u> ehe |  |  |  |
|---------------------------------------|-----------------------------|--|--|--|
| Rückgängig                            | Ctrl+Z                      |  |  |  |
| Wiede <u>r</u> herstellen             | Ctrl≠Y                      |  |  |  |
| Ausschneiden(T)                       | Ctrl+X                      |  |  |  |
| Kopieren(C)                           | Ctrl+C                      |  |  |  |
| Einfügen(P)                           | Ctrl+V                      |  |  |  |
| Nachricht löschen(D                   | )                           |  |  |  |
| <u>A</u> lles markieren               | Ctrl+A                      |  |  |  |
| Nachr <u>i</u> chtenfilter            |                             |  |  |  |
| Mail/Foren-Konto-Einstellungen        |                             |  |  |  |
| <u>E</u> instellungen                 | 72                          |  |  |  |

Klicken Sie bitte auf den Menüpunkt "Bearbeiten" und wählen dann den Punkt: "Mail/Foron Konto Finstellungen"

"Mail/Foren-Konto-Einstellungen".

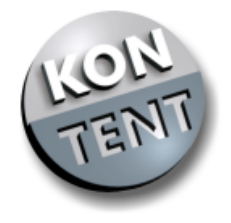

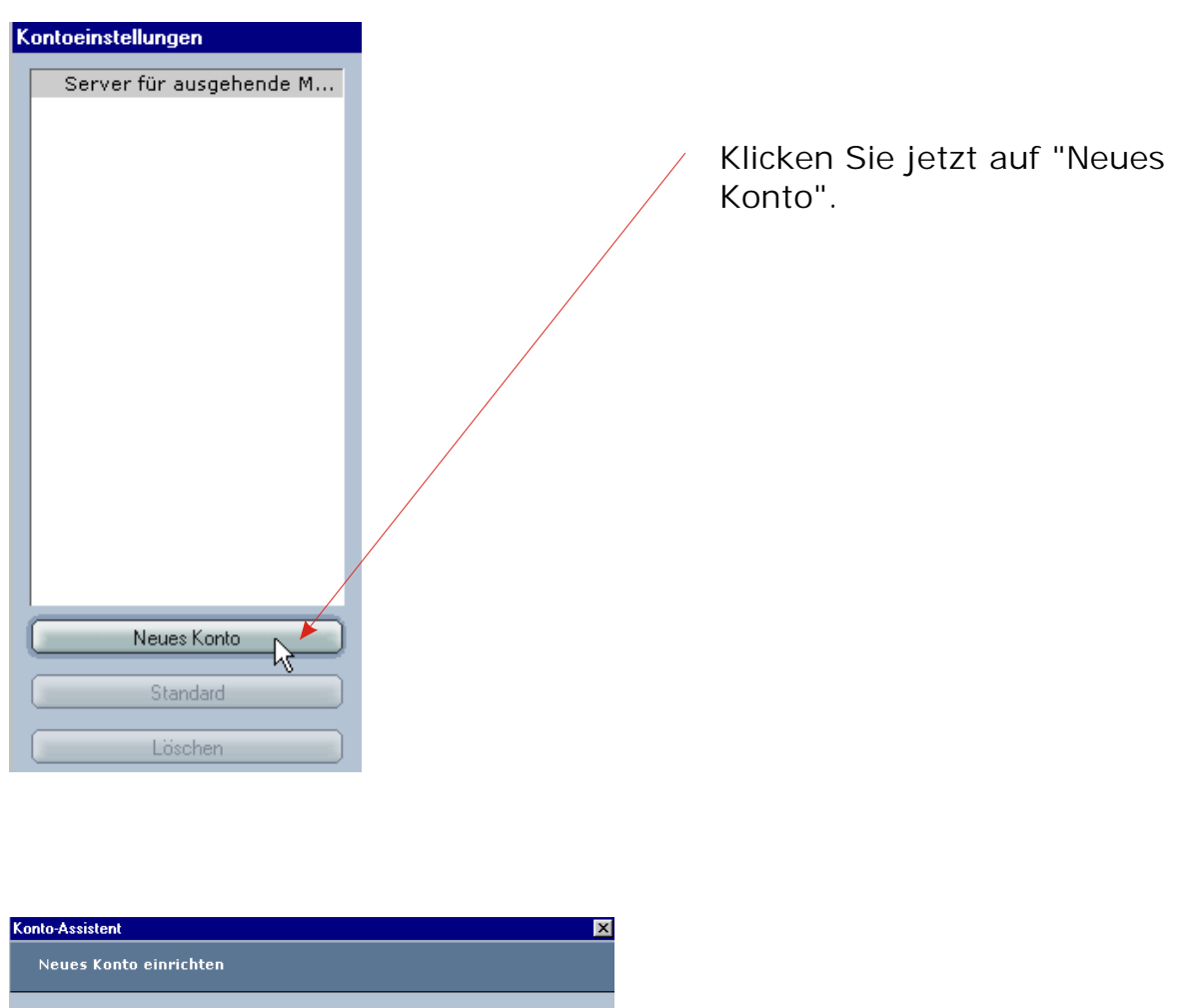

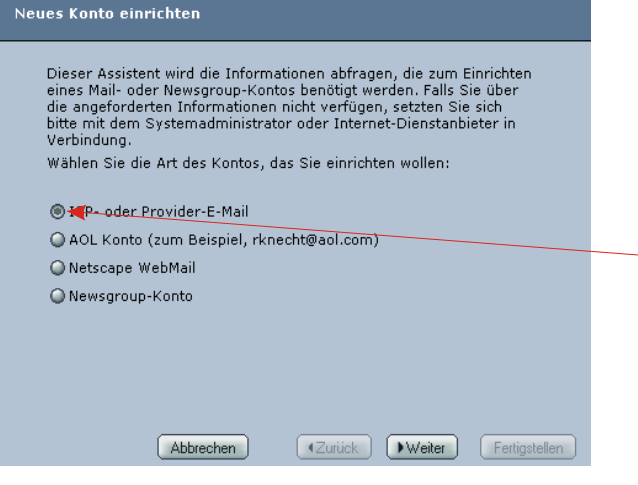

Bitte wählen Sie den Menüpunkt "ISP- oder Provider-E-Mail".

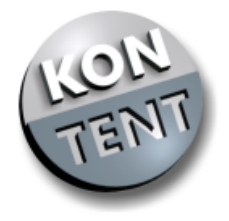

| Konto-Assistent                                                                                                    |                                                                                                    |
|----------------------------------------------------------------------------------------------------|----------------------------------------------------------------------------------------------------|
| Identität                                                                                                    |                                                                                                    |
| Jedes Konto kann über seine eigene Identität verfügen. Sie besteht<br>aus den Informationen, die andere Personen sehen, wenn Sie Ihre<br>Nachrichten Iesen.<br>Geben Sie Ihren Namen ein, so wie Sie ihn im Feld 'Von' der<br>ausgehenden Nachrichten anzeigen wollen: (Zum Beispiel: "Rudi<br>Knecht")<br>Ihr Name: Max Mustermann<br>Geben Sie Ihre E-Mail-Adresse ein; dies ist die Adresse, die Andere<br>verwenden werden, um Ihnen E-Mails zu schicken: (Zum Beispiel:<br>"example@netscape.net")<br>E-Mail-Adresse: m.mustermann@wolkenheim.de<br>Abbrechen Vzurick Veiter, Ferigstellen | In das Feld "Ihr Name" geben Sie<br>bitte Ihren Vor- und Nachnamen<br>ein.<br>Ihre KONTENT E-Mail-Adresse wird<br>unter "E-Mail-Adresse" eingegeben. |
| Server-Informationen                                                                                                    | Als Server-Typ sollte "POP-Mail-<br>Server" ausgewählt sein.                                                                                         |
| Server für eingehende Mail<br>Wählen Sie den Typ des Servers für eingehende Mail ein.<br>Server-Typ: <u>POP-Mail Server</u><br>Geben Sie den Namen des Servers für eingehende Mail ein.<br>(Zum Beispiel: "pop.netscape.net")                                                                                                    | In das Feld "Server-Name" geben<br>Sie bitte den POP3-Server Ihres E-<br>Mail-Anbieters ein.                                                         |
| Server-Name: pop.kontent.de Server für ausgehende Mail (SMTP) Geben Sie den Namen Ihres Servers für ausgehende Mail (SMTP) ein. (Zum Beispiel: "smtp.netscape.net") Server-Name: smpt.kontent.de Abbrechen Zurück Weiter Fertigstellen                                                                                                    | "smtp.kontent.de".                                                                                                    |
| Konto-Assistent Benutzeranme Geben Sie den Benutzernamen ein, der Ihnen vom E-Mail-Anbieter zugewiesen wurde. (Zum Beispiel, "jsmith") Benutzername: wolkenheim_de_001                                                                                                    | Bei "Benutzername" muss der<br>jeweilige POP3-Login-Name<br>verwendet werden. Mit einem Klick<br>auf "Weiter" gelangen Sie auf die<br>nächste Seite. |
| Abbrechen Zurück Weiter Fertigstellen                                                                                                    |                                                                                                    |

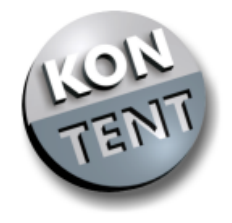

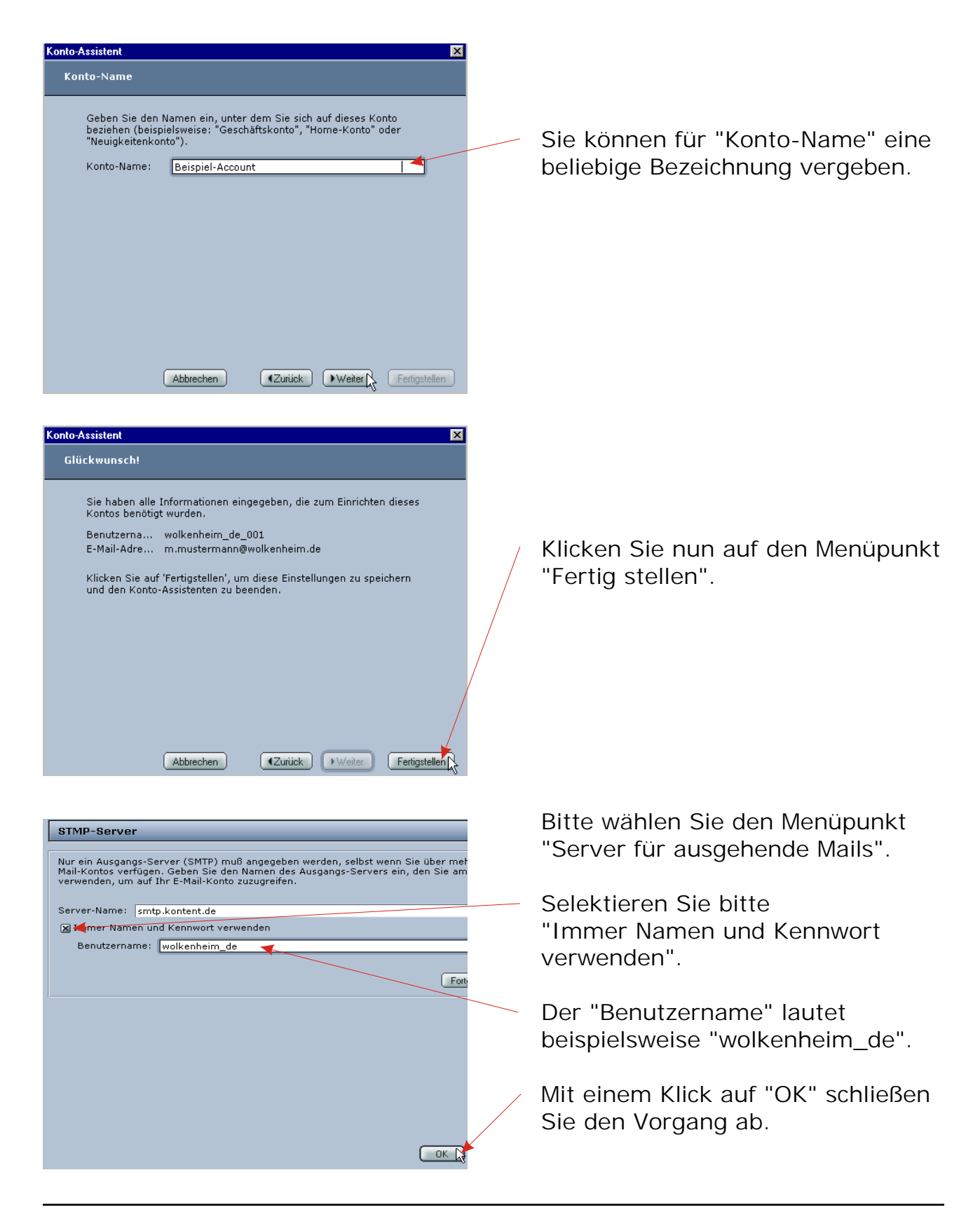

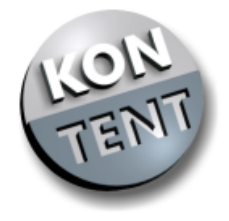

# FTP-Konfiguration (Cute-FTP)

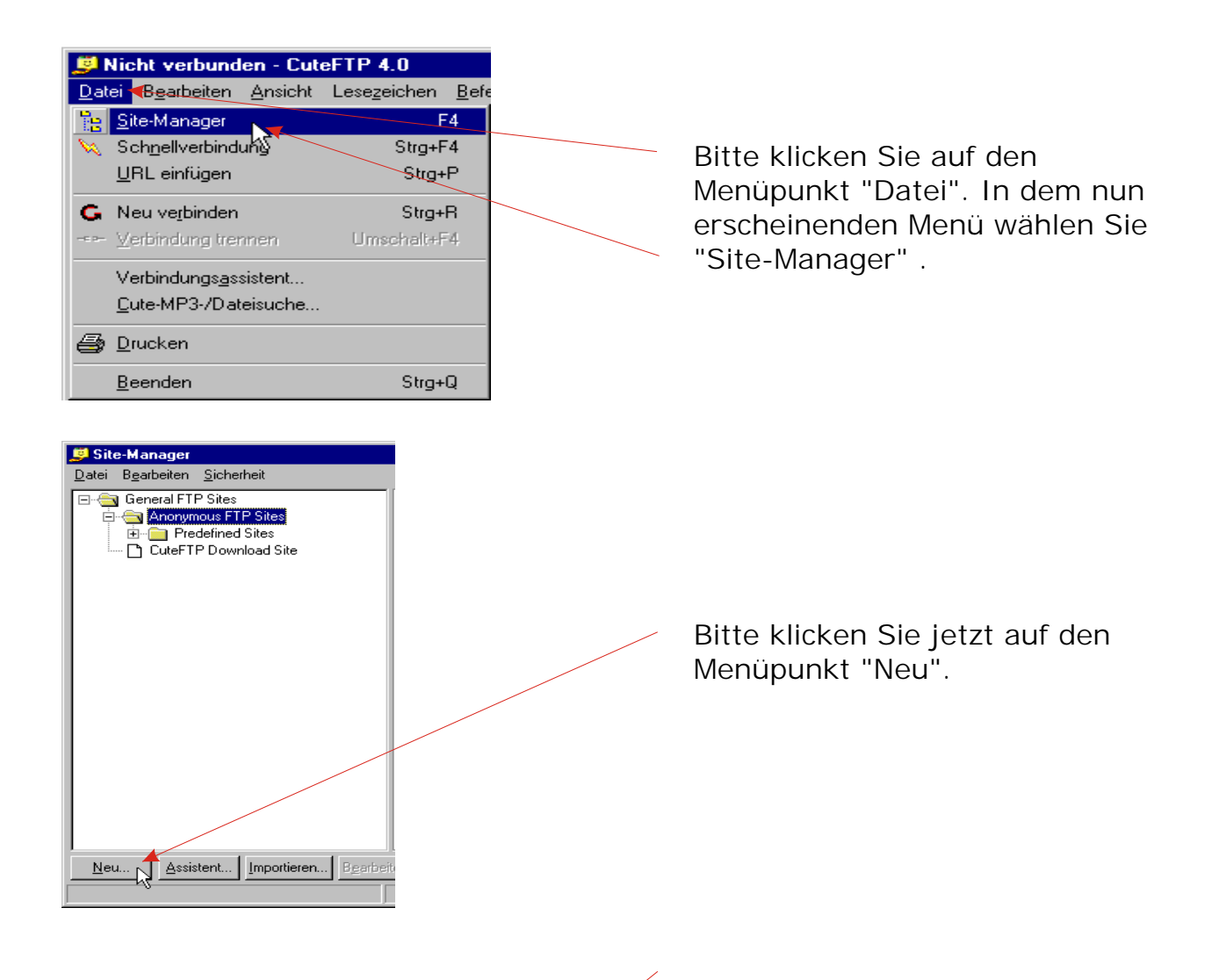

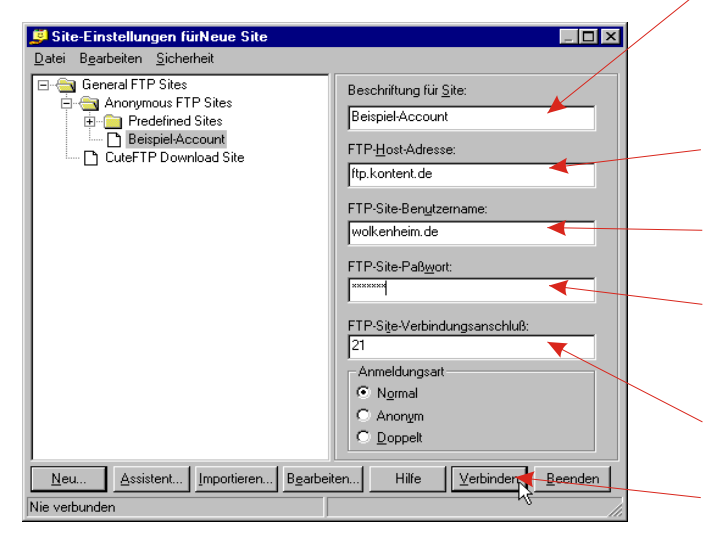

Geben Sie der Verbindung einen beliebigen Namen.

- ftp.kontent.de
- wolkenheim.de

Ihr Passwort (wurde Ihnen via E-Mail zugesant)

Der Verbindungsanschluß "21"

Fertig und Verbinden

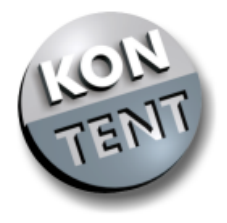

# FTP-Konfiguration (WS-FTP)

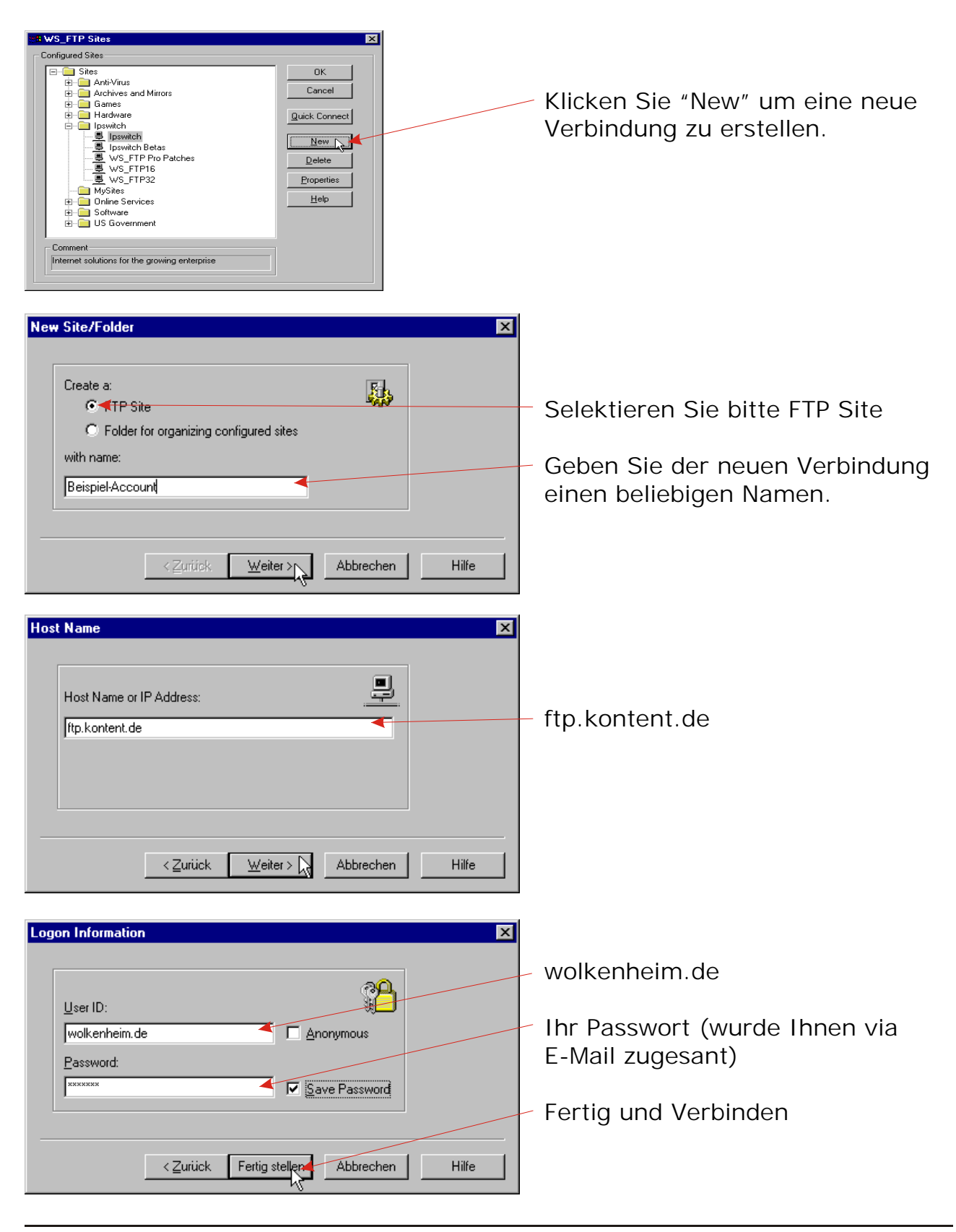

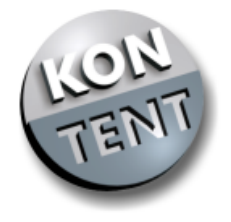

Frage: Ich habe mein Passwort vergessen, jedoch kann ich den Passwort-Reminder nicht nutzen, da meine E-Mail-Adresse sich geändet hat. Antwort:

Wir benötigen zur Änderung von E-Mail-Adressen an welche wir Passwörter senden eine Personalausweiskopie des Accountinhabers. Bitte lassen Sie uns eine beidseitige gut lesbare Kopie per FAX/Post oder als E-Mail Attachment (JPG-Format) zusammen mit Ihrer Kundennummer und Ihrer neuen E-Mail-Adresse zukommen; wir werden diese dann umgehend ändern.

Frage: Muss ich an die DENIC Gebühren zahlen?

Antwort:

Die DENIC Gebühren werden von uns übernommen. Da die Provider jedoch rechtlich die Möglichkeit haben die Zahlungen für Domains einzustellen, um z.B. einen Kunden, welcher seinen vertraglichen Pflichten nicht nachkommt, "loszuwerden", müssen wir Sie darauf hinweisen, dass in diesem Falle für Sie die DENIC-direkt-Preisliste gilt. Der Domainvertrag wird in jedem Fall zwischen Ihnen und der DENIC geschlossen; aus diesem Grund besteht diese Zahlungspflicht von Ihnen gegenüber der DENIC rechtlich immer, egal über welchen Anbieter Sie eine DE-Domain bestellen. Solange jedoch Ihr Provider die Gebühren für die Domainverwaltung an die DENIC eG überweist, ruht Ihre Zahlungspflicht und es

ändert sich für Sie nichts.

Frage: Kann ich über Telnet/SSH auf mein Homedir zugreifen? Antwort:

Zurzeit bieten wir leider keinen Telnet/SSH Zugang an.

Frage: Unterstützen Sie Frontpage-Extension? Antwort:

> Tut uns Leid, aber Frontpage Extensions werden nicht unterstützt, da wir nicht bereit sind Servermodule zu installieren, von denen die Quelltexte nicht veröffentlicht werden und wir somit keine Kontrolle über die Funktionen dieses Programms haben. Als Scriptsprachen werden CGIs und PHP unterstützt, diese unterliegen einem offenem Standard und sind nicht von einem Softwarekonzern abhängig.

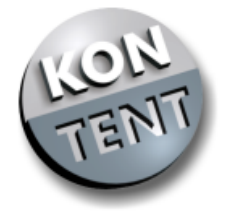

Frage: Kann man bei ihnen auch die neuen Topleveldomains beantragen? Antwort:

Sobald die ICANN einen festen Starttermin gesetzt hat und die Konditionen für die Registierung bekannt sind, werden wir zumindest .info, .names und .biz anbieten. Da die TLDs .aero, .coop, .museum und .pro in jedem Fall einer Zugangsbeschränkung unterliegen werden, können wir zu diesen Domains leider erst eine Aussage treffen, wenn die genauen Registierungsrichtlinien festehen.

Frage: Werden bei Ihnen Werbebanner eingeblendet? Antwort:

Da wir ein kommerzieller Dienst sind, verzichten wir selbstverständlich auf jegliche Form von Werbebannern.

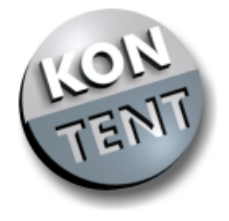

### FAQ'S (Beantragung einer Domain)

Frage: Was sind Module?

Antwort:

Durch unsere Module können Sie die Funktionalität und somit den Preis- Ihrer Domain individuell auf Ihre Bedürfnisse abstimmen. Jedes Modul stellt Ihnen einen bestimmten Umfang an Leistungen zur Verfügung, die Sie beliebig kombinieren können.

Frage: Welche Module brauche ich für meine Domain? Antwort:

> Zur reinen Registrierung einer Domain benötigen Sie das Basismodul. Den weiteren Leistungsumfang passen Sie Ihren Bedürfnissen an, indem Sie weitere Module hinzufügen.

Frage: Welche Funktion hat die "Berechnen"-Schaltfläche? Antwort:

Sollten Sie für Ihren Browser "Java-Script" deaktiviert haben, können Sie mit einem Klick den Gesamtpreis Ihrer Auswahl berechnen. Bei aktivem Java-Script geschieht dies automatisch.

Frage: Warum kann ich eine Domain auf eine andere Person registrieren? Antwort:

Diese Option ist für Wiederverkäufer gedacht, die für Ihre Kunden Domains registrieren.

Frage: Kann ich auch ".at" ".ch" oder ".eu"-Domains registrieren? Antwort:

Zurzeit ist dies leider nicht möglich. Wir erweitern unseren Leistungsumfang jedoch ständig, sodass dies in Zukunft möglich sein könnte.

Frage: Kann man bei Ihnen auch die neuen Topleveldomains beantragen? Antwort:

Sobald die ICANN einen festen Starttermin gesetzt hat und die Konditionen für die Registierung bekannt sind, werden wir zumindest .info, .names und .biz anbieten. Da die TLDs .aero, .coop, .museum und .pro in jedem Fall einer

Zugangsbeschränkung unterliegen werden, können wir zu diesen Domains leider erst eine Aussage treffen, wenn die genauen Registierungsrichtlinien festehen.

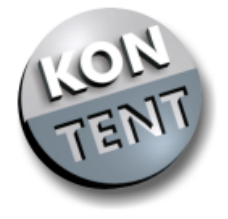

### FAQ´S (Freischaltung einer Domain)

Frage: Ich habe die Anmeldung abgeschlossen. Was nun? Antwort:

Sie erhalten Ihre Zugangsdaten für den Login per E-Mail. Auf postalischem Wege kommt Ihnen ein Freischaltpasswort zu, mit dem Sie den Registrierungsprozess abschließen können. Loggen Sie sich dazu zunächst mit Ihrer Kunden-ID und dem Passwort ein. Unter "Domainkonfiguration" haben Sie dann Gelegenheit Ihre Domain freizuschalten.

Frage: Ich habe meine Domain bereits freigeschaltet; sie ist aber noch nicht erreichbar?

Antwort:

Bis zur Erreichbarkeit Ihrer Domain vergehen einige Tage. Sie können aber bereits alle Einstellungen unter "Domainkonfiguration" vornehmen.

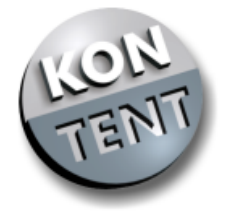

Frage: Was bedeuten die roten Kreuze bzw. grünen Haken unter den Modulen? Antwort:

Die roten Kreuze stehen für ein Modul, das für diese Domain nicht zur Verfügung steht. Entsprechend ist ein mit einem grünen Haken versehenes Modul dieser Domain zugeordnet. Wenn Sie ein Modul bestellen oder kündigen wollen, wählen Sie bitte unter "Konfigurieren" die Option "Dienste" aus und klicken auf "Edit".

Frage: Ich will meine Domain auf Webspace eines anderen Anbieters umleiten. Wie kann ich das einstellen?

Antwort:

Bitte loggen Sie sich mit Ihrem Domainnamen (z.B. wolkenheim.de) und Ihrem Domainpasswort unter www.kontent.de ein. Danach wählen Sie unter "Dienst" die Option "Weiterleitung" oder "Frame" aus. Rechts daneben geben Sie bitte die Zieladresse der Umleitung an. Der Unterschied zwischen "Weiterleitung" und "Frame" besteht lediglich darin, dass bei "Frame" der Domainname im Adressfenster des Browsers erhalten bleibt; bei "Weiterleitung" ist dies nicht der Fall.

Frage: Ich habe für meine Domain auch Webspace bei KONTENT gemietet, was muss ich noch tun?

Antwort:

Da das Webspacemodul für Ihre Domain aktiv ist, können Sie unter "Konfigurieren: Subdomains" die Option "Webspace" auswählen. In diesem Fall müssen Sie das Feld rechts daneben nicht ausfüllen.

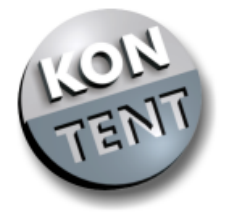

Frage: Wo kann ich meine E-Mail-Adressen konfigurieren? Antwort:

> Wählen Sie unter "Domainkonfiguration" und "Konfigurieren" den Punkt "Mailadressen" aus und klicken auf "Edit".

Frage: Wozu dient die Option "Weiterleitung"? Antwort:

> Mailadressen mit dieser Einstellung werden auf bereits bestehende E-Mailaccounts umgeleitet. Rechts daneben geben Sie einfach die Zieladresse an.

Frage: Wozu dient die Option "Löschen"?

Antwort:

Mails an mit dieser Option eingerichtete E-Mailadressen werden sofort gelöscht. Dies ist beispielsweise sinnvoll, wenn Sie an bestimmte E-Mailadressen lediglich Spam-Mails erhalten oder befürchten müssen solche zu erhalten.

Frage: Wozu dient die Option "POP3"?

Antwort:

Wenn Sie auch das Webspacemodul aktiviert haben, ist diese Option verfügbar. Sie können bis zu 10 E-Mail Accounts pro Domain auf unserem Server einrichten. Nach Eingabe des Passwortes für ihren Login im Feld rechts daneben erhalten Sie einen Loginnamen, der Ihnen nach Speicherung der Änderungen angezeigt wird. Diesen Loginnamen können Sie nicht ändern.

Frage: Mails an meine umgeleiteten Adressen kommen nicht an. Wieso? Antwort:

Alle Mails an die E-Mailadressen, die Sie unter "Domain konfigurieren -Mailadressen" definiert haben, kommen an. Dort können Sie ebenfalls bestimmen, ob auch alle anderen Mails an Ihre Domain an Sie weitergeleitet werden sollen (CatchAll).

Es gibt mit den Empfängeradressen jedoch immer wieder Probleme, die wir nicht beeinflussen können: web.de-Adressen erhalten oft kommentarlos keine Mails. Es erfolgt keine Fehlermeldung. Dieses Problem ist dem Betreiber seit Längerem bekannt.

Der gmx-Spamfilter weist bei entsprechender Einstellung die weitergeleiteten Mails ab.

E-Mail-Accounts an Universitäten sind sehr unterschiedlich konfiguriert. Bitte fragen Sie ggf. bei der zuständigen Stelle nach, ob Ihr Problem dort zu lösen sein könnte.

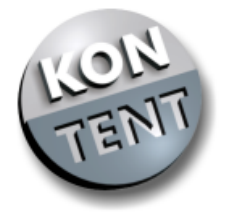

### FAQ'S (Einrichtung eines Mailprogrammes)

Frage: Wie lautet mein POP3-Loginname?

Antwort:

Nachdem Sie im Menü "Mailkonfiguration" Ihren POP3-E-Mail-Account aktiviert haben, wird Ihnen ein Loginname zugewiesen. Beispielsweise: wolkenheim\_de\_001".

Frage: Wie lautet das POP3-Passswort? Antwort:

Ihr POP3-Passwort können Sie im Menü "Mailkonfiguration" festlegen.

Frage: Wie lauten die Logindaten für den SMTP-Zugang? Antwort:

Die Daten sind identisch mit den oben genannten POP3-Angaben. Wenn Sie lediglich unser Umleitungsmodul besitzen, lautet der SMTP-Loginname beispielsweise "domainname\_de"

Frage: Warum kann ich über mein Mailprogramm Mails empfangen, aber nicht verschicken?

Antwort:

Bitte stellen Sie sicher, dass Sie ein aktuelles E-Mail-Programm verwenden. Bei Outlook Express ist z.B. der E-Mail-Versand erst ab der Version 5.0 möglich. Alternativ können Sie den SMTP-Server Ihres Zugangsproviders eintragen.

Frage: Warum erhalte ich eine "Relaying denied" Fehlermeldung beim E-Mail-Versand über den KONTENT SMTP-Server? Antwort:

Sie haben die Authentifizierungs-Option in Ihrem Mail-Programm nicht aktiviert. Eine genaue Anleitung wie Sie dies nachholen können, finden Sie in unserer Softwarekonfigurations Anleitung.

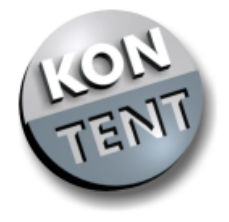

56

# FAQ'S (Einrichtung eines FTP Programmes)

Frage: Was bedeutet FTP?

Antwort:

FTP ist die Abkürzung für File Transfer Protocol.

Frage: Wie lautet der FTP-Server?

Antwort:

Der FTP-Server lautet: "ftp.kontent.de" (ohne Anführungsstriche!)

Frage: Wie lautet mein FTP-Benutzername?

Antwort:

Ihr FTP-Benutzername ist identisch mit Ihrem Domainnamen, also z.B. "wolkenheim.de" oder "wolkenheim.com"

Frage: Wie lautet mein FTP-Passwort?

Antwort:

Das FTP-Passwort ist mit dem Domain-Passwort identisch.

Frage: Auf welchem Port läuft der FTP-Server?

Antwort:

Der FTP-Server ist unter dem Port 21 zu erreichen.

Frage: Was bedeutet "anonymous"?

Antwort:

Sie können sich damit auf öffentlichen FTP-Servern einloggen. Wenn Sie eine Verbindung zu dem KONTENT-FTP-Server aufbauen möchten, sollten Sie Ihren Loginnamen/Passwort benutzen.

Frage: Warum erhalte ich eine" "access denied" Fehlermeldung, wenn ich per FTP Dateien auf den Server laden möchte? Antwort:

Standardmässig sollten Sie Ihre Dateien ins "www" Verzeichnis kopieren. Sollten Sie jedoch eine Subdomain (z.B. "news") eingerichtet haben, wird ein Verzeichnis ("news") mit dem Namen der Subdomain automatisch erstellt. In dieses Verzeichnis uploaden Sie dann Ihren Dateien

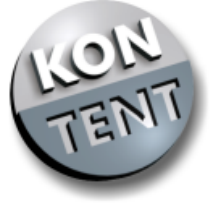

# FAQ'S (Administration der MySQL-Datenbank)

Frage: Unter welche Adresse ist der MySQL-Server zu erreichen? Antwort:

Unser MySQL-Server ist unter "mysql1.kontent.de" zu erreichen. Bitte beachten Sie, dass Sie diese Adresse nicht in Ihrem Browser öffnen können. Sie benötigen dazu einen Client oder ein Script.

Frage: Wie lautet der MySQL-Loginname? Antwort:

Den MySQL-Datenbanknamen, der auch gleichzeitig der MySQL-Loginname ist, finden Sie nach dem Login unter dem Menüpunkt "Domaininformationen".

Frage: Wie lautet mein MySQL-Passwort?

Antwort:

Das MySQL-Passwort ist mit dem Domain-Passwort identisch

Frage: Wie kann ich die MySQL-Datenbank administrieren? Antwort:

Einen Telnet/SSH Zugang bieten wir zurzeit nicht an, Sie können jedoch über PHP oder einen Client die Datenbank problemlos administrieren. Sie finden im Internet bereits fertige Scripte, die Sie nur noch anpassen müssen. Beispielsweise das Script phpMyAdmin. Grafische Clients können Sie auf der MySQL Website erhalten.

Frage: Was konfiguriere ich die config.inc.php3 von phpMyAdmin? Antwort:

Bitte passen Sie lediglich den hier angegebenen Teil der config.ini.php an. \$cfgServers[1]['host'] = 'mysql1.kontent.de'; \$cfgServers[1]['port'] = ''; \$cfgServers[1]['adv\_auth'] = false; \$cfgServers[1]['stduser'] = 'root'; \$cfgServers[1]['stdpass'] = ''; \$cfgServers[1]['user'] = 'DATENBANKNAME'; \$cfgServers[1]['password'] = 'PASSWORT'; \$cfgServers[1]['only\_db'] = 'DATENBANKNAME'; \$cfgServers[1]['verbose'] = '';

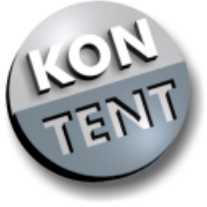

58

Frage: Wieviel MB Datenbankspeicherplatz habe ich zur Verfügung? Antwort:

Sie können 2 MB in der Datenbank speichern.

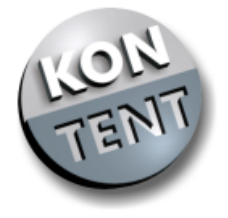

### FAQ'S (Programmierung mit PHP)

Frage: Was ist PHP? Antwort:

PHP ist die Abkürzung für "Hypertext Preprocessor". PHP ist eine Serverseitige Scriptsprache, mit der Sie ohne großen Aufwand dynamische Webseiten gestallten können.

Frage: Was für eine Dateiendung muss die PHP Datei haben? Antwort:

Wenn die Dateien die Endung ".php", ".php4" oder ".phtml". haben, werden diese unter PHP4 ausgeführt. Dateien mit der Endung ".php3" werden unter PHP3 ausgeführt.

Frage: Welche PHP Version läuft auf den Servern? Antwort:

Wir unterstützen PHP3 und PHP4.

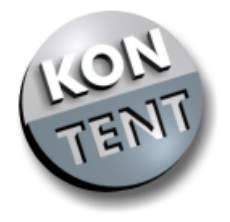

# FAQ'S (Programmierung mit Perl)

Frage: Wie lautet der Pfad zum Perl-Interpreter? Antwort:

Den Perl Interpreter finden Sie unter "/bin/perl".

Frage: Wie lauter der Pfad zu Sendmail? Antwort:

Der Pfad zu Sendmail lautet: "/bin/sendmail".

Frage: Wie lautet der Pfad zu Date?

Antwort:

Der Pfad lautet: "/bin/date".

Frage: Kann ich über Telnet/SSH auf mein Homedir zugreifen? Antwort:

Zurzeit bieten wir leider keinen Telnet/SSH Zugang an.

Frage: Warum kann ich die Dateirechte nicht selbständig ändern.? Antwort:

Unser Server vergibt automatisch die jeweiligen Dateirechte.

Frage: Welche Perl Version läuft auf den Servern? Antwort:

Perl 5.

Frage: Wie lautet der absolute Pfad?

Antwort:

Auf eine Datei, welche zur Zeit im Verzeichnis cgi-bin der Subdomain www liegt, wird mittels "/htdocs/www/cgi-bin/dateiname" referenziert.

Ein Beispiel: die Datei http://www.wolkenheim.de/daten/kunden.txt befindet sich somit unter "/htdocs/www/daten/kunden.txt".

Dieses gilt auch für require Anweisungen.

Sprich require ("/htdocs/www/cgi-bin/config.txt"); anstelle von require "(config.txt)";

Frage: Warum funktioniert die Servervariable \$ENV{'SCRIPT\_NAME'}; nicht korrekt?

Antwort:

Sie sollten alle Vorkommen von \$ENV{'SCRIPT\_NAME'}; durch \$ENV{'SCRIPT\_URI'}; ersetzen, da durch die Sandbox die Server-Variable SCRIPT\_NAME nur verändert vorliegt.